## Surat Izin Penelitian

| Kampus II Jaian Ahmad Yani Sumberporong Lawang     Kampus II Jaian Ahmad Yani Sumberporong Lawang     Kampus IV Jaian Dr. Soetono No. 48 Bitlar. Telepon (O<br>Kampus IV Jaian KM: Wakhd Hasyim No. 64 Kedin.<br>Website: http://www.poitekkes-malang.ac.id E-n | S1/ Velop 10341) 427847<br>S42) 801043<br>Telepon (0354) 773095<br>nail: direktorat@poltekkes-malang.ac.id |
|----------------------------------------------------------------------------------------------------|----------------------------------------------------------------------------------------------------|
| Nomor PP.08.02/6.0/ 1549/2018<br>Lampiran -<br>Hal <u>Surat Ijin Penelitian</u>                                                                                                    | Malang, 16 Oktober 2018                                                                                    |
| Kepada                                                                                                    |                                                                                                    |
| Yth. Kepala Bidan Praktik Mandiri                                                                                                    |                                                                                                    |
| Di                                                                                                    |                                                                                                    |
| Tempat                                                                                                    |                                                                                                    |
| Schubungan dengan penyusunan Laporan T                                                                                                    | ugas Akhir Mahasiswa Semester V Prodi D.                                                                   |
| III Perekam Medis dan Informasi Kesehatan Polteki                                                                                                    | kes Kemenkes Malang TA 2018/2019 maka                                                                      |
| bersama ini kami harapkan Ibu berkenan untuk mer                                                                                                    | nberikan ijin kepada mahasiswa atas nama                                                                   |
| Nama Nadhila Khoirunnisa                                                                                                    | services spin representation of the second                                                                 |
| NIM : 1604000067                                                                                                    |                                                                                                    |
| Untuk melakukan penelitian di tempat praktik Ibu de                                                                                                    | angan Topik / Judul :                                                                                      |
| Implementasi Aplikasi Hallo Bumil Terhadap Ke                                                                                                    | tepatan Waktu Pemeriksaan Kehamilan di                                                                     |
| Bidan Praktik Mandiri.                                                                                                    |                                                                                                    |
| Pada : November 2018 - Januari 2019.                                                                                                    |                                                                                                    |
| Adapun data yang akan diambil adalah sebagai berik                                                                                                    | ut :                                                                                                    |
| 1. Daftar kunjungan ibu hamil;                                                                                                    |                                                                                                    |
| 2. Profil bidan praktik;                                                                                                    |                                                                                                    |
| 3. Jadwal kunjungan pemeriksaan kehamilan.                                                                                                    |                                                                                                    |
| Demikian surat ini kami buat. Atas perhatian dan ker                                                                                                    | jasamanya disampaikan terima kasih                                                                         |
|                                                                                                    |                                                                                                    |
| A RECO                                                                                                    | Ketua<br>Jurusan Kesehatan Terapan<br>Diniyah Kholmah, SST, SGz, MPH                                       |
|                                                                                                    | 199703 2 001                                                                                               |
|                                                                                                    |                                                                                                    |

### SURAT PERMOHONAN

Yth. Bapak Mahmud Yunus S, S.Kom., M.Pd, M. T Lektor STMIK PPKIA PRADNYA PARAMITA MALANG

| Dengan hormat,    |                                               |
|-------------------|-----------------------------------------------|
| Saya yang bertand | a tangan dibawah ini :                        |
| Nama              | : Nadhila Khoirunnisa                         |
| NIM               | : 1604000067                                  |
| Semester          | : VI (Enam)                                   |
| Program Study     | : D-III Perekam Medis dan Informasi Kesehatan |
| Jurusan           | : Jurusan Kesehatan Terapan                   |
| Instansi          | : Politeknik Kesehatan Kemenkes Malang        |
| Nama Produk       | : <i>Hallo</i> Bumil                          |

Dengan ini saya mengajukan permohonan kepada Bapak untuk dapat menjadi validator produk tugas akhir saya yang berjudul "Implementasi Aplikasi *Hallo* Bumil Terhadap Ketepatan Waktu Pemeriksaan Kehamilan Di Rumah Bidan Rina Kota Malang". Adapun hasil validasi tersebut akan saya pergunakan untuk menunjang tugas akhir saya di Politeknik Kesehatan Kemenkes Malang.

Demikian surat permohonan saya, atas perhatian dan bantuan bapak saya mengucapkan terima kasih.

Malang,

Pemohon,

Nadhila Khoirunnisa

NIM. 1604000067

### Surat Balasan

#### SURAT BALASAN

Kepada Sdri. Nadhila Khoirunnisa Politeknik Kesehatan Kemenkes Malang

Dengan hormat,

| Melalui sur | at ini, saya yang bertanda tangan di bawah ini : |
|-------------|--------------------------------------------------|
| Nama        | : Mahmud Yunus S, S.Kom., M.Pd, M. T             |
| Jabatan     | : Lektor / IIID                                  |
| Institusi   | : STMIK PPKIA PRADNYA PARAMITA MALANG            |

Menyatakan bahwa saya menerima surat permohonan yang telah diberikan kepada saya dan saya bersedia menjadi validator uji *Blackbox* untuk aplikasi *remainder* waktu pemeriksaan kehamilan dari produk tugas akhir saudari yang berjudul "Implementasi Aplikasi *Hallo* Bumil Terhadap Ketepatan Waktu Pemeriksaan Kehamilan Di Rumah Bidan Rina Kota Malang".

Demikian surat balasan ini saya sampaikan, atas perhatian Saudari saya ucapkan terima kasih.

Malang,

Yang membuat pernyataan,

P Mahmud Yunus S, S.Kom., M.Pd, M. T NIDN. 0716087501

# Surat Penryataan Kesanggupan

| SU                                                                                                   | RAT PERNYATAAN KESANGGUPAN                                                                                                    |
|----------------------------------------------------------------------------------------------------|----------------------------------------------------------------------------------------------------|
| Sebagai P                                                                                            | enguji / Validator Program Aplikasi Komputer                                                                                                    |
| Berdasarkan Surat Perm                                                                               | ohonan saudari tentang kesanggupan menjadi penguji program                                                                                                    |
| Aplikasi "Hallo Bumil",                                                                              | dengan ini saya ;                                                                                                    |
| Nama                                                                                                 | : Mahmud Yunus S, S.Kom., M.Pd, M. T                                                                                                    |
| Kedudukan Jabat<br>Instansi                                                                          | an : Lektor / IIID<br>: STMIK PPKIA PRADNYA PARAMITA MALANG                                                                                                    |
|                                                                                                    |                                                                                                    |
| Menyatakan sanggup un                                                                                | tuk menjadi penguji/validator dari tugas akhir yang berjudul                                                                                                    |
|                                                                                                    |                                                                                                    |
| "Implementasi Aplikasi                                                                               | Hallo Bumil Terhadap Ketepatan Waktu Pemeriksaan                                                                                                    |
| "Implementasi Aplikasi<br>Kehamilan Di Rumah I                                                       | Hallo Bumil Terhadap Ketepatan Waktu Pemeriksaan<br>Bidan Rina Kota Malang" Pada aplikasi remainder waktu                                                                                                    |
| "Implementasi Aplikasi<br>Kehamilan Di Rumah<br>bemeriksaan kehamilan.                               | <i>Hallo</i> Bumil Terhadap Ketepatan Waktu Pemeriksaan<br>Bidan Rina Kota Malang" Pada aplikasi <i>remainder</i> waktu                                                                                                    |
| "Implementasi Aplikasi<br>Kehamilan Di Rumah D<br>pemeriksaan kehamilan.<br>Demikian surat pernyataa | Hallo Bumil Terhadap Ketepatan Waktu Pemeriksaan<br>Bidan Rina Kota Malang" Pada aplikasi <i>remainder</i> waktu<br>In ini saya buat untuk digunakan sebagaimana mestinya.                                                                                                 |
| "Implementasi Aplikasi<br>Kehamilan Di Rumah i<br>pemeriksaan kehamilan.<br>Demikian surat pernyataa | Hallo Bumil Terhadap Ketepatan Waktu Pemeriksaan<br>Bidan Rina Kota Malang" Pada aplikasi <i>remainder</i> waktu<br>n ini saya buat untuk digunakan sebagaimana mestinya.                                                                                                  |
| "Implementasi Aplikasi<br>Kehamilan Di Rumah i<br>pemeriksaan kehamilan.<br>Demikian surat pernyataa | <i>Hallo</i> Bumil Terhadap Ketepatan Waktu Pemeriksaan<br>Bidan Rina Kota Malang" Pada aplikasi <i>remainder</i> waktu<br>n ini saya buat untuk digunakan sebagaimana mestinya.                                                                                           |
| "Implementasi Aplikasi<br>Kehamilan Di Rumah<br>bemeriksaan kehamilan.<br>Demikian surat pernyataa   | Hallo Bumil Terhadap Ketepatan Waktu Pemeriksaan<br>Bidan Rina Kota Malang" Pada aplikasi <i>remainder</i> waktu<br>In ini saya buat untuk digunakan sebagaimana mestinya.<br>Malang                                                                                       |
| "Implementasi Aplikasi<br>Kehamilan Di Rumah i<br>pemeriksaan kehamilan.<br>Demikian surat pernyataa | Hallo Bumil Terhadap Ketepatan Waktu Pemeriksaan<br>Bidan Rina Kota Malang" Pada aplikasi <i>remainder</i> waktu<br>In ini saya buat untuk digunakan sebagaimana mestinya.<br>Malang,                                                                                      |
| "Implementasi Aplikasi<br>Kehamilan Di Rumah i<br>pemeriksaan kehamilan.<br>Demikian surat pernyataa | Hallo Bumil Terhadap Ketepatan Waktu Pemeriksaan<br>Bidan Rina Kota Malang" Pada aplikasi <i>remainder</i> waktu<br>n ini saya buat untuk digunakan sebagaimana mestinya.<br>Malang,<br>Yang membuat pernyataan,                                                           |
| "Implementasi Aplikasi<br>Kehamilan Di Rumah i<br>bemeriksaan kehamilan.<br>Demikian surat pernyataa | Hallo Bumil Terhadap Ketepatan Waktu Pemeriksaan<br>Bidan Rina Kota Malang" Pada aplikasi <i>remainder</i> waktu<br>an ini saya buat untuk digunakan sebagaimana mestinya.<br>Malang,<br>Yang membuat pernyataan,                                                          |
| "Implementasi Aplikasi<br>Kehamilan Di Rumah i<br>pemeriksaan kehamilan.<br>Demikian surat pernyataa | Hallo Bumil Terhadap Ketepatan Waktu Pemeriksaan<br>Bidan Rina Kota Malang" Pada aplikasi <i>remainder</i> waktu<br>n ini saya buat untuk digunakan sebagaimana mestinya.<br>Malang,<br>Yang membuat pernyataan,<br>Mahmud Yunus S, S.Kom., M.Pd, M. T                     |
| "Implementasi Aplikasi<br>Kehamilan Di Rumah i<br>pemeriksaan kehamilan.<br>Demikian surat pernyataa | Hallo Bumil Terhadap Ketepatan Waktu Pemeriksaan<br>Bidan Rina Kota Malang" Pada aplikasi remainder waktu<br>an ini saya buat untuk digunakan sebagaimana mestinya.<br>Malang,<br>Yang membuat pernyataan,<br>Mahmud Yunus S, S.Kom., M.Pd, M. T<br>NIDN. 0716087501       |
| "Implementasi Aplikasi<br>Kehamilan Di Rumah i<br>pemeriksaan kehamilan.<br>Demikian surat pernyataa | Hallo Bumil Terhadap Ketepatan Waktu Pemeriksaan<br>Bidan Rina Kota Malang" Pada aplikasi <i>remainder</i> waktu<br>m ini saya buat untuk digunakan sebagaimana mestinya.<br>Malang,<br>Yang membuat pernyataan,<br>Mahmud Yunus S, S.Kom., M.Pd, M. T<br>NIDN. 0716087501 |
| "Implementasi Aplikasi<br>Kehamilan Di Rumah i<br>pemeriksaan kehamilan.<br>Demikian surat pernyataa | Hallo Bumil Terhadap Ketepatan Waktu Pemeriksaan<br>Bidan Rina Kota Malang" Pada aplikasi remainder waktu<br>In ini saya buat untuk digunakan sebagaimana mestinya.<br>Malang,<br>Yang membuat pernyataan,<br>Mahmud Yunus S, S.Kom., M.Pd, M. T<br>NIDN. 0716087501       |
| "Implementasi Aplikasi<br>Kehamilan Di Rumah i<br>pemeriksaan kehamilan.<br>Demikian surat pernyataa | Hallo Bumil Terhadap Ketepatan Waktu Pemeriksaan<br>Bidan Rina Kota Malang" Pada aplikasi remainder waktu<br>m ini saya buat untuk digunakan sebagaimana mestinya.<br>Malang,<br>Yang membuat pernyataan,<br>Mahmud Yunus S, S.Kom., M.Pd, M. T<br>NIDN. 0716087501        |
| "Implementasi Aplikasi<br>Kehamilan Di Rumah<br>pemeriksaan kehamilan.<br>Demikian surat pernyataa   | Hallo Bumil Terhadap Ketepatan Waktu Pemeriksaan<br>Bidan Rina Kota Malang" Pada aplikasi <i>remainder</i> waktu<br>n ini saya buat untuk digunakan sebagaimana mestinya.<br>Malang,<br>Yang membuat pernyataan,<br>Mahmud Yunus S, S.Kom., M.Pd, M.T<br>NIDN. 0716087501  |

### Surat Pernyataan Validasi

|                    | SURAT PERNYATAAN VALIDASI                               |
|--------------------|---------------------------------------------------------|
| Saya yang bertanda | tangan dibawah ini :                                    |
| Nama               | : Mahmud Yunus S, S.Kom., M.Pd, M. T                    |
| Jabatan/Golongan   | : Lektor / IIID                                         |
| Instansi           | : STMIK PPKIA PRADNYA PARAMITA MALANG                   |
| Menyatakan bahwa   | saya telah melakukan validasi produk tugas akhir dari : |
| Nama               | : Nadhila Khoirunnisa                                   |
| NIM                | : 1604000067                                            |
| Semester           | : VI (Enam)                                             |
| Program Studi      | : D-III Perekam Medis dan Informasi Kesehatan           |
| Jurusan            | : Jurusan Kesehatan Terapan                             |
| Instansi           | : Politeknik Kesehatan Kemenkes Malang                  |
| Nama Produk        | : Hallo Bumil                                           |

Setelah saya lakukan telaah, dengan ini saya menyatakan bahwa isi dari produk Tugas Akhir tersebut diatas telah sesuai dengan yang diharapkan pada perangkat berbasis dekstop.

Demikian surat keterangan ini dibuat agar dapat dipergunakan sebagaimana mestinya.

Malang,

Yang membuat pernyataan,

Mahmud Yunus S, S.Kom., M.Pd, M. T

NIDN. 0716087501

### UJI BLACKBOX

### IMPLEMENTASI APLIKASI HALLO BUMIL TERHADAP

### KETEPATAN WAKTU PEMERIKSAAN KEHAMILAN DI RUMAH BIDAN RINA KOTA MALANG

Berikut terdapat beberapa pengujian, kondisi dan hasil yang diharapkan dari aplikasi *"Hallo* Bumil" terhadap ketepatan pemeriksaan kehamilan di Rumah Bidan Rina Kota Malang. Tulislah hasil pengujian blackbox berikut dengan memberi tanda centang [V] pada kolom hasil pengujian.

| NO | PERNYATAAN                                                       |   | PENILAIAN |  |
|----|------------------------------------------------------------------|---|-----------|--|
|    |                                                                  | 0 | 1         |  |
| 1. | LOGIN                                                            |   | 1         |  |
|    | a. Jika admin melakukan login dengan username dan                |   |           |  |
|    | password benar kemudian muncul beranda, maka                     |   |           |  |
|    | diberi nilai 1                                                   |   |           |  |
|    | b. Jika admin melakukan login dengan username dan                |   |           |  |
|    | password benar kemudian tidak muncul beranda, maka               |   |           |  |
|    | diberi nilai 0                                                   |   |           |  |
|    | c. Jika admin melakukan login dengan username dan                |   |           |  |
|    | password salah kemudian muncul peringatan kesalahan              |   |           |  |
|    | lalu gagal untuk <i>login</i> , maka diberi nilai 1              |   |           |  |
|    | d. Jika admin melakukan login dengan username dan                |   |           |  |
|    | password salah kemudian tidak muncul peringatan                  |   |           |  |
|    | kesalahan lalu berhasil untuk <i>login</i> , maka diberi nilai 0 |   |           |  |
| 2. | BERANDA                                                          |   | 1         |  |
|    | a. Jika admin mengirimkan sms ke semua user kemudian             |   |           |  |
|    | ada laporan terkirim, maka diberi nilai 1                        |   |           |  |
|    | b. Jika admin mengirimkan sms ke semua user kemudian             |   |           |  |
|    | ada tidak ada laporan terkirim, maka diberi nilai 0              |   |           |  |
|    | a like admin memilik tembel "Visimken SMS Denginget"             |   |           |  |
|    | c. Jika <i>damin</i> meminin tombor Kirimkan SMS Pengingat       |   |           |  |
|    | tetapi tidak ada yang dipilih jika ada tulsan terjadi            |   |           |  |
|    | kesalahan, maka diberi nilai 1                                   |   |           |  |

|    | d.  | Jika admin memilih tombol "Kirimkan SMS Pengingat"           |  |
|----|-----|--------------------------------------------------------------|--|
|    |     | tetapi tidak ada yang dipilih jika tidak ada tulisan terjadi |  |
|    |     | kesalahan, maka diberi nilai 0                               |  |
| 3. | PEN | IDAFTARAN PASIEN (PASIEN BARU)                               |  |
|    | a.  | Jika user mengisi pendaftaran pasien dengan lengkap          |  |
|    |     | lalu memilih "daftar" kemudian langsung muncul pada          |  |
|    |     | kunjungan pasien hari ini, maka diberi nilai 1               |  |
|    | b.  | Jika user mengisi pendaftaran pasien dengan lengkap          |  |
|    |     | lalu memilih "daftar" kemudian tidak muncul pada             |  |
|    |     | kunjungan pasien hari ini, maka diberi nilai 0               |  |
|    | c.  | Jika user mengisi pendaftaran pasien dengan lengkap          |  |
|    |     | lalu memilih "batalkan" kemudian langsung hilang             |  |
|    |     | datanaya, maka diberi nilai 1                                |  |
|    | d.  | Jika user mengisi pendaftaran pasien dengan lengkap          |  |
|    |     | lalu memilih "batalkan" kemudian tidak hilang                |  |
|    |     | datanaya, maka diberi nilai 0                                |  |
|    | e.  | Jika user memilih pasien pada tabel kunjungan dan            |  |
|    |     | muncul tulisan silahkan menuju entri data, maka diberi       |  |
|    |     | nilai 1                                                      |  |
|    | f.  | Jika user memilih pasien pada tabel kunjungan tetapi         |  |
|    |     | tidak muncul tulisan silahkan menuju entri data, maka        |  |
|    |     | diberi nilai 0                                               |  |
| 4. | ENT | <b>TRI DATA</b>                                              |  |
|    | a.  | Jika admin menekan kunjungan pasien baru lalu                |  |
|    |     | melakukan entry data dan menekan tombol "simpan"             |  |
|    |     | akan langsung muncul pada kolom data seluruh pasien,         |  |
|    |     | maka diberi nilai 1                                          |  |
|    | b.  | Jika admin menekan kunjungan pasien baru lalu                |  |
|    |     | melakukan entry data dan menekan tombol "simpan"             |  |
|    |     | tidak muncul pada kolom data seluruh pasien, maka            |  |
|    |     | diberi nilai 0                                               |  |

|    | c.  | Jika admin menekan salah satu data pada data seluruh                    |  |  |
|----|-----|-------------------------------------------------------------------------|--|--|
|    |     | pasien dan menekan tombil edit akan muncul pilihan                      |  |  |
|    |     | jadwal setiap trimesternya, maka diberi nilai 1                         |  |  |
|    | d.  | Jika admin menekan salah satu data pada data seluruh                    |  |  |
|    |     | pasien dan menekan tombil edit tidak muncul pilihan                     |  |  |
|    |     | jadwal setiap trimesternya, maka diberi nilai 0                         |  |  |
|    | e.  | Jika admin menuliskan sms pada kolom tulis sms dan                      |  |  |
|    |     | menekan tombol "kirim" terdapat tulisan sukses, maka                    |  |  |
|    |     | diberi nilai 1                                                          |  |  |
|    | f.  | Jika admin menuliskan sms pada kolom tulis sms dan                      |  |  |
|    |     | menekan tombol "kirim" terdapat tulisan gagal, maka                     |  |  |
|    |     | diberi nilai 1                                                          |  |  |
|    | g.  | Jika admin memilih trimester 1 beserta tanggal nya lalu                 |  |  |
|    |     | menekan "tamabah" langsung terisi di kolom trimester                    |  |  |
|    |     | 1, maka diberi nilai 1                                                  |  |  |
|    | h.  | Jika admin memilih trimester 1 beserta tanggal nya lalu                 |  |  |
|    |     | menekan "tamabah" langsung terisi tidak di kolom                        |  |  |
|    |     | trimester 1, maka diberi nilai 0                                        |  |  |
|    | i.  | Jika admin memilih trimester 2 beserta tanggal nya lalu                 |  |  |
|    |     | menekan "tamabah" langsung terisi di kolom trimester                    |  |  |
|    |     | 2, maka diberi nilai 1                                                  |  |  |
|    | j.  | Jika admin memilih trimester 2 beserta tanggal nya lalu                 |  |  |
|    |     | menekan "tamabah" langsung terisi tidak di kolom                        |  |  |
|    |     | trimester 2, maka diberi nilai 0                                        |  |  |
|    | k.  | Jika admin memilih trimester 3 beserta tanggal nya lalu                 |  |  |
|    |     | menekan "tamabah" langsung terisi di kolom trimester                    |  |  |
|    |     | 3, maka diberi nilai 1                                                  |  |  |
|    | 1.  | Jika admin memilih trimester 3 beserta tanggal nya lalu                 |  |  |
|    |     | menekan "tamabah" langsung terisi tidak di kolom                        |  |  |
|    |     | trimester 3, maka diberi nilai 0                                        |  |  |
| 5. | LAP | ORAN KUNJUNGAN                                                          |  |  |
|    | a.  | Jika <i>admin</i> memilih tombol ' $\mathbf{\nabla}$ ' pada baris bulan |  |  |
|    |     | kemudian muncul daftar bulan selama 1tahun, maka                        |  |  |

|    |                 | diberi nilai 1                                                                                                    |  |
|----|-----------------|----------------------------------------------------------------------------------------------------|--|
|    | b.              | Jika <i>admin</i> memilih tombol '▼' pada baris bulan<br>kemudian tidak muncul daftar bulan selama 1tahun,<br>maka diberi nilai 0                                                                                                    |  |
|    | c.              | Jika <i>admin</i> memilih tombol '▼' pada baris tahun kemudian muncul pilihan tahun, maka diberi nilai 1                                                                                                    |  |
|    | d.              | Jika <i>admin</i> memilih tombol '▼' pada baris tahun<br>kemudian tidak muncul pilihan tahun, maka diberi nilai<br>0                                                                                                    |  |
|    | e.              | Jika admin menekan tombol "cari" akan muncul data<br>berupa angka pada kolom keteranagan laporan, maka<br>diberi nilai 1                                                                                                    |  |
|    | f.              | Jika admin menekan tombol "cari" tidak muncul data<br>berupa angka pada kolom keteranagan laporan, maka                                                                                                    |  |
|    |                 | diberi nilai 0                                                                                                    |  |
| 6. | PEN             | diberi nilai 0<br>GATURAN                                                                                                    |  |
| 6. | PEN<br>a.       | diberi nilai 0<br><b>IGATURAN</b><br>Jika <i>admin</i> mengisikan akun anda lalu memilih menu<br>"simpan" lalu akan muncul tulisan sukses, maka diberi<br>nilai 1                                                                                                    |  |
| 6. | PEN<br>a.<br>b. | diberi nilai 0<br><b>IGATURAN</b><br>Jika <i>admin</i> mengisikan akun anda lalu memilih menu<br>"simpan" lalu akan muncul tulisan sukses, maka diberi<br>nilai 1<br>Jika <i>admin</i> mengisikan akun anda lalu memilih menu<br>"simpan" lalu akan muncul tulisan sukses, maka diberi<br>nilai 0                                                                                                    |  |
| 6. | PEN<br>a.<br>b. | diberi nilai 0<br><b>IGATURAN</b> Jika <i>admin</i> mengisikan akun anda lalu memilih menu "simpan" lalu akan muncul tulisan sukses, maka diberi nilai 1 Jika <i>admin</i> mengisikan akun anda lalu memilih menu "simpan" lalu akan muncul tulisan sukses, maka diberi nilai 0 Jika <i>admin</i> mengisikan buat akun baru lalu memilih menu "buat baru" lalu akan muncul tulisan sukses, maka diberi nilai 1 |  |

|    | e.              | Jika admin mengisikan Pesan untuk SMS Getway lalu                                                                                                    |  |
|----|-----------------|----------------------------------------------------------------------------------------------------|--|
|    |                 | memilih menu "simpan" lalu akan muncul tulisan                                                                                                    |  |
|    |                 | sukses, maka diberi nilai 1                                                                                                    |  |
|    | f.              | Jika admin mengisikan Pesan untuk SMS Getway lalu                                                                                                    |  |
|    |                 | memilih menu "simpan" lalu tidak muncul tulisan                                                                                                    |  |
|    |                 | sukses, maka diberi nilai 0                                                                                                    |  |
|    |                 |                                                                                                    |  |
|    |                 |                                                                                                    |  |
| 7. | KEL             | UAR                                                                                                    |  |
| 7. | KEL<br>a.       | UAR<br>Jika <i>admin</i> memilih menu "keluar" lalu muncul pada                                                                                                    |  |
| 7. | KEL<br>a.       | <b>UAR</b><br>Jika <i>admin</i> memilih menu "keluar" lalu muncul pada<br>tampilan untuk login, maka diberi nilai 1                                                                                                    |  |
| 7. | KEL<br>a.       | UAR<br>Jika <i>admin</i> memilih menu "keluar" lalu muncul pada<br>tampilan untuk login, maka diberi nilai 1                                                                                                    |  |
| 7. | KEL<br>a.<br>b. | UAR<br>Jika <i>admin</i> memilih menu "keluar" lalu muncul pada<br>tampilan untuk login, maka diberi nilai 1<br>Jika <i>admin</i> memilih menu "keluar" lalu tidak muncul                                                   |  |
| 7. | KEL<br>a.<br>b. | UAR<br>Jika <i>admin</i> memilih menu "keluar" lalu muncul pada<br>tampilan untuk login, maka diberi nilai 1<br>Jika <i>admin</i> memilih menu "keluar" lalu tidak muncul<br>pada tampilan untuk login, maka diberi nilai 0 |  |

Malang,

Yang membuat pernyataan,

Mahmud Yunus S, S.Kom., M.Pd, M. T

NIDN. 0716087501

# Lembar Penentuan Responden

|      | NAMA           | TANGGAL          | TRIMESTER |
|------|----------------|------------------|-----------|
| NO   |                | PEMERIKSAAN      |           |
| 1    | Umi            | 1 November 2018  | 3         |
| 2    | Dwi R          | 1 November 2018  | 3.        |
| 3    | Amin           | 2 November 2018  | 2         |
| 4    | Ayu candra     | 2 NOVEmber 2018  | 1         |
| 5    | Weni wirane    | 2 November 2018  | 1         |
| 6    | Erviña         | 2 November 2018  | 1         |
| O    | Rausi          | 5 November 2018  | 1         |
| 8    | Nova Usmayanti | 5 November 2018  | 2         |
| 9    | Eut Widnynwank | 5 November 2018  | 2         |
| 0    | Akindenta      | 5 November 2018  | 2         |
| (11) | Nur Hühmah     | 6 November 2018  | 1         |
| (12) | Faridahus      | 6 November 2018  | 1         |
| (1)  | Zaggiyahl      | 7 November 2018  | 2         |
| (14) | Riyahl         | 7 November 2018  | 2         |
| (15) | Amiroh         | 7 November 2018  | 1         |
| (16) | Afrischa       | 8 November 2018  | 2         |
| 17   | Samira         | 8 November 2018  | 1         |
| 18   | P'vy R         | g November 2018  | 3         |
| 19   | Filina         | 3 November 2018  | 1         |
| 20   | Solikhati      | 9 November coll  | 2         |
| 21   | Doi Rukhmana   | g November 2018  | 3         |
| 22)  | Lutia          | 12 November 2018 | 2         |
| 23   | Indah NK       | 12 November 2018 | ł         |
| 24   | Najura         | 13 November 2018 | 3         |
| 25   | Iin            | B November 2018  | 3         |
| 20   | Pwi Nor        | 13 November 2018 | 1         |
| 27)  | Mil Hidayanti  | 14 November 2018 | 2         |

|                                                                                                    | kúka<br>Arírah<br>Ibnati<br>Sefia<br>Rita<br>Eva Z<br>Evifa<br>Amalia<br>Azzīzzah<br>Nur Fatmah<br>Nur Fatmah<br>Nur Fatmah<br>Syan'fatvz  | <ul> <li>15 Dovember 2018</li> <li>16 November 2018</li> <li>16 November 2018</li> <li>16 November 2018</li> <li>16 November 2018</li> <li>16 November 2018</li> <li>16 November 2018</li> <li>16 November 2018</li> <li>19 November 2018</li> <li>19 November 2018</li> <li>20 November 2018</li> </ul> | <br>2<br>3<br>3<br>2<br>2<br>2<br>2<br>2<br>2<br>2<br>2<br>2<br>2<br>2<br>2<br>2<br>2<br>2<br>2 |
|----------------------------------------------------------------------------------------------------|----------------------------------------------------------------------------------------------------|----------------------------------------------------------------------------------------------------|-------------------------------------------------------------------------------------------------|
| (31)<br>32<br>33<br>(34)<br>(39)<br>(39)<br>40<br>41<br>(42)                                                                              | Arirah<br>Arirah<br>Ibnati<br>Sefia<br>Rita<br>Eva Z<br>Evita<br>Amalia<br>Azzizzah<br>Nur Fatimah<br>Nur Fatimah<br>Nudira<br>Syan' fatuz | 16 November 2018<br>16 November 2018<br>16 November 2018<br>16 November 2018<br>16 November 2018<br>16 November 2018<br>16 November 2018<br>19 November 2018<br>19 November 2018<br>20 November 2018                                                                                                    | 2<br>3<br>3<br>2<br>2<br>2<br>2<br>2<br>2<br>2<br>1<br>2                                        |
| 32 $33     3     3     3     3     3     34     3     3     3     3     3     3     3     3     3     3     40     41     42     42     $ | Ibnati<br>Sefia<br>Rita<br>Eva Z<br>Evifa<br>Amalia<br>Azzīzzah<br>Nur Fatmah<br>Nur Fatmah<br>Nadūra<br>Syan'fatvz                        | 15 November 2018<br>16 November 2018<br>16 November 2018<br>16 November 2018<br>16 November 2018<br>16 November 2018<br>19 November 2018<br>19 November 2018<br>20 November 2018                                                                                                    | 3<br>3<br>2<br>2<br>2<br>2<br>2<br>2<br>2<br>1<br>2                                             |
| 33<br>34<br>35<br>30<br>30<br>37<br>38<br>39<br>40<br>41<br>42                                                                            | Sefia<br>Rita<br>Eva Z<br>Evila<br>Amalia<br>Azzīzzah<br>Nur Fatimah<br>Nadira<br>Syanifatuz                                               | 16 November 2018<br>16 November 2018<br>16 November 2018<br>16 November 2018<br>19 November 2018<br>19 November 2018<br>19 November 2018<br>20 November 2018                                                                                                    | 3<br>2<br>2<br>2<br>2<br>2<br>1<br>2                                                            |
|                                                                                                    | Rita<br>Eva Z<br>Evita<br>Amalia<br>Azzīzzah<br>Nur Fatimah<br>Nadūra<br>Syanifatvz                                                        | 16 November 2018<br>16 November 2018<br>16 November 2018<br>19 November 2018<br>19 November 2018<br>19 November 2018<br>20 November 2018                                                                                                    | 2<br>2<br>2<br>2<br>2<br>1<br>2                                                                 |
|                                                                                                    | Eva Z<br>Evita<br>Amalia<br>Azzīzzah<br>Nur Fatimah<br>Nadīra<br>Syanifatuz                                                                | 16 November 2018<br>16 November 2018<br>19 November 2018<br>19 November 2018<br>19 November 2018<br>20 November 2018                                                                                                    | 2<br>2<br>2<br>1<br>2                                                                           |
| 30<br>37<br>38<br>39<br>40<br>41<br>42                                                                                                    | Evita<br>Amalia<br>Azzīzzah<br>Nur Fatimah<br>Nadūra<br>Syanifatuz                                                                         | 16 November 2018<br>19 November 2018<br>19 November 2018<br>19 November 2018<br>20 November 2018                                                                                                    | 2<br>2<br>1<br>2                                                                                |
| (37)<br>(38)<br>(39)<br>40<br>41<br>(42)                                                                                                  | Amalia<br>Azzīzzah<br>Nur Fatimah<br>Nadīra<br>Syan'fatva                                                                                  | 19 November 2018<br>19 November 2018<br>19 November 2018<br>20 November 2018                                                                                                    | 2<br> <br>2                                                                                     |
| 38           39           40           41           42                                                                                    | Azzīzzah<br>Nur Fatimah<br>Nadūra<br>Syanifatuz                                                                                            | 19 November 2018<br>19 November 2018<br>20 November 2018                                                                                                    | 1<br>2                                                                                          |
| 39<br>40<br>41<br>(42)                                                                                                    | Nur Fatimah<br>Nadira<br>Syan'fatra                                                                                                    | 19 November 2018<br>20 November 2018                                                                                                    | 2                                                                                               |
| 40<br>41<br>(42)                                                                                                    | Nadira<br>Syan'fatra                                                                                                    | 20 November 2018                                                                                                    |                                                                                                 |
| 41                                                                                                    | Syan'fatur                                                                                                    |                                                                                                    | 3                                                                                               |
| (42)                                                                                                    |                                                                                                    | 20 November 2018                                                                                                    | 3                                                                                               |
|                                                                                                    | brama                                                                                                    | 20 November 2018                                                                                                    | 2                                                                                               |
| 43                                                                                                    | Eni A                                                                                                    | 20 November 2018                                                                                                    | 2                                                                                               |
| 4                                                                                                    | Elsa Melinda                                                                                                    | 21 November 2018                                                                                                    | 1                                                                                               |
| 43                                                                                                    | lia                                                                                                    | al November 2018                                                                                                    | 2                                                                                               |
| 40                                                                                                    | Roshita                                                                                                    | 21 November 2018                                                                                                    | 2                                                                                               |
| (A)                                                                                                    | Giana                                                                                                    | 22 November 2018                                                                                                    | Z                                                                                               |
| 48                                                                                                    | Ripin                                                                                                    | 27 November 2018                                                                                                    | 2                                                                                               |
| 49                                                                                                    | Dian Eka                                                                                                    | 23 November 2018                                                                                                    | 1                                                                                               |
| 50                                                                                                    | Amalia                                                                                                    | 23 November 2018                                                                                                    | Z                                                                                               |
| 51)                                                                                                    | Araydenty                                                                                                    | 23 November 2018                                                                                                    | 1                                                                                               |
| 52)                                                                                                    | Eklina                                                                                                    | 23 November 2018                                                                                                    | 2                                                                                               |
| 53                                                                                                    | Astri                                                                                                    | 27 November 2010                                                                                                    | 3                                                                                               |
| 54)                                                                                                    | Enganid                                                                                                    | 20 November 2018                                                                                                    | 2                                                                                               |
| 55 1                                                                                                    | Mana                                                                                                    | 29 November 2018                                                                                                    | 3                                                                                               |
| 86) F                                                                                                    | riha                                                                                                    | ag November 2018                                                                                                    | 2                                                                                               |
| 5)                                                                                                    | llus                                                                                                    | 30 Novomber 2018                                                                                                    | 2                                                                                               |
| 58 0                                                                                                    | luka                                                                                                    | 30 November 2018                                                                                                    | 2                                                                                               |
| 59                                                                                                    | togalia                                                                                                    | 30 November 2019                                                                                                    | 7                                                                                               |
| 60)                                                                                                    | Diwi                                                                                                    | Zo November 2018                                                                                                    | 2                                                                                               |
|                                                                                                    |                                                                                                    | 50 /00/00/00/00/00/00/00/00/00/00/00/00/0                                                                                                    | -                                                                                               |
| RIM                                                                                                    | ESTER 1 :17                                                                                                    |                                                                                                    |                                                                                                 |
| RIM                                                                                                    | ESTER 2 . 30                                                                                                    |                                                                                                    |                                                                                                 |
| TIV                                                                                                    | ISTUR Z . JO                                                                                                    |                                                                                                    |                                                                                                 |

| <ul> <li>Dovember 2018</li> <li>November 2018</li> <li>November 2018</li> </ul> | 1         2         3         3         2         2         2         2         2         2         2         3         3         3         3         3         3         3         3         3         3         3         3         3         3         3         3         3         3         3         3         3         2         3         3         3         3         3         3         3         3         3         3         3         3         3         3         3         3         3         3         3         3         3         3         3 <td< th=""></td<> |
|----------------------------------------------------------------------------------------------------|----------------------------------------------------------------------------------------------------|
| November 2018<br>November 2018<br>November 2018                                                                                                    | 2<br>3<br>3<br>3<br>2<br>2<br>2<br>2<br>2<br>2<br>2<br>3<br>3<br>3<br>3<br>3<br>3<br>2<br>2<br>3<br>3<br>3<br>2<br>2<br>2<br>2<br>2<br>2<br>2<br>2<br>2<br>2<br>2<br>2<br>2                                                                                                    |
| November 2018<br>November 2018<br>November 2018<br>November 2018<br>November 2018<br>November 2018<br>November 2018<br>November 2018<br>November 2018<br>November 2018<br>November 2018<br>November 2018<br>November 2018<br>November 2018<br>November 2018<br>November 2018                                                                                                    | 3         3         2         2         2         2         3         2         3         3         3         3         3         3         3         3         3         3         3         3         3         3         3         3         3         3         3         3         3         3         3         3         3         3         3         3         3         3         3         3         3         3         3         3         3         3         3         3         3         3         3         3         3         3         3         3 <td< td=""></td<> |
| November 2018<br>November 2018<br>November 2018<br>November 2018<br>November 2018<br>November 2018<br>November 2018<br>November 2018<br>November 2018<br>November 2018<br>November 2018<br>November 2018<br>November 2018<br>November 2018<br>November 2018<br>November 2018                                                                                                    | 3         2         2         7         2         3         3         3         3         3         2         2         3         3         2         2         2         3         2         2         2         2         2         2         2         2         2         2         2         2         2         2         2         2         2         2         2         2         2         2         2         2         2         2         2         2         2         2         2         2         2         2         2         2         2         2 <td< td=""></td<> |
| November 2018<br>November 2018<br>November 2018<br>November 2018<br>November 2018<br>November 2018<br>November 2018<br>November 2018<br>November 2018<br>November 2018<br>November 2018<br>November 2018<br>November 2018<br>November 2018                                                                                                    | 2         2         2         2         3         3         3         2         3         3         2         2         3         2         2         2         2         2         2         2         2         2         2         2         2         2         2         2         2         2         2         2         2         2         2         2         2         2         2         2         2         2         2         2         2         2         2         2         2         2         2         1           2          3          3 <t< td=""></t<>         |
| November 2018<br>November 2018<br>November 2018<br>November 2018<br>November 2018<br>November 2018<br>November 2018<br>November 2018<br>November 2018<br>November 2018<br>November 2018<br>November 2018<br>November 2018<br>November 2018<br>November 2018                                                                                                    | 2         2         1         2         3         3         3         2         2         3         2         2         2         2         2         2         2         2         2         2         2         2         2         2         2         2         2         2         2         2         2         2         2         2         2         2         2         2         2         2         2         2         1                                                                                                    |
| November 2018<br>November 2018<br>November 2018<br>November 2018<br>November 2018<br>November 2018<br>November 2018<br>November 2018<br>November 2018<br>November 2018<br>November 2018<br>November 2018                                                                                                    | 2         1         2         3         3         3         2         2         3         2         2         2         2         2         2         2         2         2         2         2         2         2         2         2         2         2         2         2         2         2         2         2         2         2         3         3         3         3         3         3         3         3         3         3         3         3         3         3         3         3         3         3         3         3         3         3 <td< td=""></td<> |
| November 2018<br>November 2018<br>November 2018<br>November 2018<br>November 2018<br>November 2018<br>November 2018<br>November 2018<br>November 2018<br>November 2018<br>November 2018<br>November 2018<br>November 2018                                                                                                    | 1         2         3         3         3         2         3         3         2         2         2         2         2         2         2         2         2         2         2         2         2         2         2         2         2         2         2         2         2         2         2         2         2         3         3         3         3         3         3         3         3         3         3         3         3         3         3         3         3         3         3         3         3         3         3         3 <td< td=""></td<> |
| November 2018<br>November 2018<br>November 2018<br>November 2018<br>November 2018<br>November 2018<br>November 2018<br>November 2018<br>November 2018<br>November 2018<br>November 2018                                                                                                    | 1         2         3         3         2         2         2         2         2         2         2         2         2         2         2         2         2         2         2         2         2         2         2         2         2         1                                                                                                    |
| November 2018<br>November 2018<br>November 2018<br>November 2018<br>November 2018<br>November 2018<br>November 2018<br>November 2018<br>November 2018<br>November 2018                                                                                                    | 2<br>3<br>3<br>2<br>2<br>2<br>2<br>1<br>2<br>2<br>2<br>2<br>2<br>2<br>2<br>2<br>2<br>2<br>2<br>2<br>2                                                                                                    |
| <ul> <li>November 2018</li> <li>November 2018</li> <li>November 2018</li> <li>November 2018</li> <li>November 2018</li> <li>November 2018</li> <li>November 2018</li> <li>November 2018</li> <li>November 2018</li> <li>November 2018</li> <li>November 2018</li> <li>November 2018</li> </ul>                                                                                                    | 3<br>3<br>2<br>2<br>2<br>2<br>1<br>2<br>2<br>2<br>2<br>2<br>2<br>2<br>2<br>1<br>1                                                                                                    |
| November 2018<br>November 2018<br>November 2018<br>November 2018<br>November 2018<br>November 2018<br>November 2018<br>November 2018<br>November 2018                                                                                                    | 3         2         2         2         2         2         2         2         2         2         2         2         2         2         2         2         2         2         1                                                                                                    |
| November 2018<br>November 2018<br>November 2018<br>November 2018<br>November 2018<br>November 2018<br>November 2018                                                                                                    | 2<br>2<br>2<br>1<br>2<br>2<br>2<br>2<br>2<br>2<br>2<br>1                                                                                                    |
| November 2018<br>November 2018<br>November 2018<br>November 2018<br>November 2018<br>November 2018                                                                                                    | Z       P       I       Z       Z       Z       Z       I                                                                                                    |
| November 2018<br>November 2018<br>November 2018<br>November 2018<br>November 2018                                                                                                    | ?     1       ?     2       ?     2       z     2       1     1                                                                                                    |
| November 2018<br>November 2018<br>November 2018<br>November 2018                                                                                                    | 7 Z<br>Z<br>Z<br>Z<br>I                                                                                                    |
| November 2018<br>November 2018<br>November 2018                                                                                                    | 2<br>2<br>2<br>1                                                                                                    |
| November 2018<br>November 2018<br>November 2018                                                                                                    | z<br>z<br>1                                                                                                    |
| November 2018<br>November 2018                                                                                                    | 2                                                                                                    |
| November 2018                                                                                                    | 1                                                                                                    |
| 110                                                                                                    |                                                                                                    |
| November 2018                                                                                                    | 2                                                                                                    |
| November 2018                                                                                                    | 8 1                                                                                                    |
| November Ro                                                                                                    | 5/8 2                                                                                                    |
| November 2010                                                                                                    | , J                                                                                                    |
| November 201                                                                                                    | 18 2                                                                                                    |
| November 2018                                                                                                    | 8 3                                                                                                    |
| November 2018                                                                                                    | 8 2                                                                                                    |
| November 2018                                                                                                    | 2                                                                                                    |
| ) November 2018                                                                                                    | 2                                                                                                    |
| November 2018                                                                                                    | 8 Z                                                                                                    |
| November 2018                                                                                                    | 2                                                                                                    |
|                                                                                                    |                                                                                                    |
|                                                                                                    | November 201<br>November 2010<br>November 2018<br>November 2018<br>November 2018                                                                                                    |

## LEMBAR CHECKLIST

## KETEPATAN PEMERIKSAAN KEHAMILAN

### SAAT MENGGUNAKAN BUKU PENGINGAT MANUAL

| No.RM     | Trimester | Tanggak Kembali | Tanggal Kunjungan | Tepat        | Tidak        |
|-----------|-----------|-----------------|-------------------|--------------|--------------|
|           |           |                 |                   |              | Tepat        |
| 01-15-xxx | 2         | 2 Des 2018      | 5 Des 2018        |              |              |
| 11-15-xxx | 1         | 2 Des 2018      | 8 Des 2018        |              |              |
| 12-12-xxx | 1         | 2 Des 2018      | 2 Des 2018        |              |              |
| 18-10-xxx | 1         | 5 Des 2018      | 9 Des 2018        |              |              |
| 02-10-xxx | 2         | 5 Des 2018      | 5 Des 2018        | $\checkmark$ |              |
| 11-06-xxx | 2         | 5 Des 2018      | 8 Des 2018        |              |              |
| 06-07-xxx | 1         | 6 Des 2018      | 6 Des 2018        | $\checkmark$ |              |
| 07-07-xxx | 1         | 6 Des 2018      | 12 Des 2018       |              |              |
| 12-11-xxx | 2         | 7 Des 2018      | 7 Des 2018        | $\checkmark$ |              |
| 10-10-xxx | 2         | 7 Des 2018      | 12 Des 2018       |              |              |
| 15-06-xxx | 1         | 7 Des 2018      | 7 Des 2018        | $\checkmark$ |              |
| 28-10-xxx | 2         | 8 Des 2018      | 8 Des 2018        | $\checkmark$ |              |
| 07-04-xxx | 1         | 9 Des 2018      | 9 Des 2018        | $\checkmark$ |              |
| 19-04-xxx | 2         | 9 Des 2018      | 9 Des 2018        |              |              |
| 10-05-xxx | 2         | 12 Des 2018     | 22 Des 2018       |              |              |
| 23-06-xxx | 1         | 12 Des 2018     | 12 Des 2018       | $\checkmark$ |              |
| 09-13-xxx | 1         | 13 Des 2018     | 30 Des 2018       |              |              |
| 14-09-xxx | 1         | 14 Des 2018     | 16 Des 2018       |              |              |
| 10-15-xxx | 1         | 15 Des 2018     | 15 Des 2018       |              |              |
| 22-10-xxx | 2         | 15 Des 2018     | 16 Des 2018       |              |              |
| 11-10-xxx | 2         | 16 Des 2018     | 19 Des 2018       |              |              |
| 12-11-xxx | 2         | 19 Des 2018     | 23 Des 2018       |              |              |
| 19-11-xxx | 1         | 19 Des 2018     | 19 Des 2018       | $\checkmark$ |              |
| 24-14-xxx | 2         | 20 Des 2018     | 23 Des 2018       |              |              |
| 21-10-xxx | 2         | 20 Des 2018     | 20 Des 2018       | $\checkmark$ |              |
| 22-13-xxx | 1         | 21 Des 2018     | 30 Des 2018       |              | $\checkmark$ |
| 05-14-xxx | 2         | 21 Des 2018     | 23 Des 2018       |              |              |
| 07-01-xxx | 2         | 22 Des 2018     | 28 Des 2018       |              |              |
| 07-05-xxx | 2         | 22 Des 2018     | 22 Des 2018       | $\checkmark$ |              |
| 05-12-xxx | 1         | 23 Des 2018     | 27 Des 2018       |              |              |
| 10-15-xxx | 2         | 23 Des 2018     | 27 Des 2018       |              |              |
| 01-12-xxx | 1         | 23 Des 2018     | 23 Des 2018       |              |              |

| 14-09-xxx | 2 | 23 Des 2018 | 27 Des 2018 |              |              |
|-----------|---|-------------|-------------|--------------|--------------|
| 15-06-xxx | 2 | 28 Des 2018 | 27 Des 2018 |              | $\checkmark$ |
| 16-08-xxx | 2 | 30 Des 2018 | 28 Des 2018 |              |              |
| 02-07-xxx | 2 | 30 Des 2018 | 21Des 2018  |              |              |
| 12-09-xxx | 2 | 30 Des 2018 | 30 Des 2018 | $\checkmark$ |              |

### Inform Consent

Lampiran 4 LEMBAR PERSETUJUAN RESPONDEN (INFORMED CONSENT) Dengan hormat, Saya mahasiswa D-III Perekam Medis dan Informasi Kesehatan Poltekkes Kemenkes Malang Nama : Nadhila Khoirunnisa NIM : 1604000067 Bermaksud akan melaksanakan penelitian yang berjudul "Implementasi Aplikasi Hallo Bumil Terhadap Ketepatan Waktu Pemeriksaan Kehamilan Di Rumah Bidan Rina Malang". Adapun dengan segala informasi serta data yang Bapak/Ibu berikan, peneliti akan bertanggungjawab dalam menjaga kerahasiaannya. Sehubungan dengan hal tersebut, apabila Bapak/Ibu setuju untuk ikut berpartisipasi dalam penelitian ini dimohon untuk berkenaan menandatangani kolom yang telah disediakan. Demikian pernyataan ini saya buat untuk dapat dipergunakan sebagaimana mestinya. Responden, Peneliti, zaggiyatul (Nadhila Khoirunnisa)

# Hasil Kuisioner Uji TAM

| EVALUASI PENGGUNAAN APLIKASI HALLO BUMIL DI RUMAH BIDAN RINA MALANG         A. Identitas Responden         Nama       Subatan         Yana       Subatan         Babatan       Subatan         Hari/gl pengisian       Subatan         B. Petunjuk Pengisian       Subatan         2. Pilihlah salah satu jawaban yang menurut anda paling sesuai dengan keadaan atau pendapat Anda, dengan cara memberi tanda (X) pada salah satu jawaban yang telah disediakan dengan keatanan sebagai berikut:         1. Sangat Tidak Setuju       Sangat Setuju         3. Furang Setuju       Sangat Setuju         3. Jika Anda salah dalam menjawab, jawaban tersebut Anda coret dengan memberi tanda 2 garis (-), dan kemudian beri tanda (X) baru pada jawaban yang sesuai dengan keadaan afri Anda.         4. Mohon diisi semua tanpa ada yang terlewatkan pada lembar jawaban yang telah disediakan dan terima kasih atas bantuannya                                                                                                    |                  | KUISIONER                                                                  |
|----------------------------------------------------------------------------------------------------|------------------|----------------------------------------------------------------------------|
| MALANG         Nama       Subatan         Jabatan       Subatan         Hari/lgl pengisian       Subatan         B. Petanjak Pengisian       Beadah setiap butir penyataan dengan cermat         2. Pilihlah salah satu jawaban yang menurut anda paling sesuai dengan keadaan atau pendapat Anda, dengan cara memberi tanda (X) pada salah satu jawaban yang telah disediakan dengan keterangan sebagai berikut:         1. Sangat Tidak Setuju         3. Karang Setuju         3. Jika Anda salah dalam menjawab, jawaban tersebut Anda coret dengan memberi tanda 2 maris (-), dan kemudian beri tanda (X) baru pada jawaban yang sesuai dengan keadaan atai (A) baru pada jawaban yang sesuai dengan keadaan atai (A) baru pada jawaban yang sesuai dengan keadaan atai (A) baru pada jawaban yang sesuai dengan keadaan atai (A) (A) baru pada jawaban yang sesuai dengan keadaan atai (A) (A) baru pada jawaban yang sesuai dengan keadaan atai (A) (A) baru pada jawaban yang sesuai dengan keadaan diri (A) (A) (A) (A) (A) (A) (A) (A) (A) (A) | EVALUASI         | PENGGUNAAN APLIKASI HALLO BUMIL DI RUMAH BIDAN RINA                        |
| <ul> <li>A. Identitas Responden</li> <li>Nama : Gib<br/>Jabatan : Gib<br/>Jabatan : Gib<br/>Hari/tgl pengisian :<br/><b>B. Petanjuk Pengisian</b></li> <li>1. Bacalah setiap butir pernyataan dengan cermat</li> <li>2. Pilihlah salah satu jawaban yang menurut anda paling sesuai dengan keadaan atau<br/>pendapat Anda, dengan cara memberi tanda ( X ) pada salah satu jawaban yang telah<br/>disediakan dengan keterangan sebagai berikut:</li> <li>1 = Sangat Tidak Setuju</li> <li>2 = Tidak Setuju</li> <li>3 = Kurang Setuju</li> <li>4 = Setuju</li> <li>3 - Jika Anda salah dalam menjawab, jawaban tersebut Anda coret dengan memberi tanda 2<br/>paris ( = ), dan kemudian beri tanda ( X ) baru pada jawaban yang sesuai dengan keadaan diri<br/>Anda.</li> <li>Mohon diisi semua tanpa ada yang terlewatkan pada lembar jawaban yang telah disediakan<br/>lat terima kasih atas bantuannya</li> </ul>                                                                                                    |                  | MALANG                                                                     |
| <ul> <li>Nama : Gui<br/>Jabatan : Guilen</li> <li>Hari/(gl pengisian :<br/>B Petunjuk Pengisian :</li> <li>B Petunjuk Pengisian :</li> <li>Pilihlah salah satu jawaban yang menurut anda paling sesuai dengan keadaan atau pendapat Anda, dengan cara memberi tanda ( X ) pada salah satu jawaban yang telah disediakan dengan keterangan sebagai berikut:</li> <li>1 = Sangat Tidak Setuju.</li> <li>2 = Tidak Setuju</li> <li>3 = Kurang Setuju</li> <li>3 - Jika Anda salah dalam menjawab, jawaban tersebut Anda coret dengan memberi tanda 2 caris ( = ), dan kemudian beri tanda ( X ) baru pada jawaban yang telah disediakan dingan keadaan atia pana kasih atas bantuannya</li> </ul>                                                                                                    | A. Identitas     | Responden                                                                  |
| <ul> <li>Jabatan : Julea</li> <li>Hari/(gl pengisian :</li> <li>B. Petunjuk Pengisian :</li> <li>Jacalah setiap butir pernyataan dengan cernat</li> <li>Pilihlah salah satu jawaban yang menurut anda paling sesuai dengan keadaan atau pendapat Anda, dengan cara memberi tanda ( X ) pada salah satu jawaban yang telah disediakan dengan keterangan sebagai berikut:</li> <li>1 = Sangat Tidak Setuju.</li> <li>2 = Tidak Setuju</li> <li>3 = Kurang Setuju</li> <li>3 - Jika Anda salah dalam menjawab, jawaban tersebut Anda coret dengan memberi tanda 2 garis ( = ), dan kemudian beri tanda ( X ) baru pada jawaban yang telah disediakan dana menjawab, jawaban tersebut Anda coret dengan memberi tanda 2 garis ( = ), dan kemudian beri tanda ( X ) baru pada jawaban yang sesuai dengan keadaan diri Anda.</li> <li>4. Mohon diisi semua tanpa ada yang terlewatkan pada lembar jawaban yang telah disediakan tan terima kasih atas bantuannya</li> </ul>                                                                                    | Nama             | : Sah                                                                      |
| <ul> <li>Hari/tgl pengisian ::</li> <li>B. Petunjuk Pengisian</li> <li>1. Bacalah setiap butir pemyataan dengan cermat</li> <li>2. Pilihlah salah satu jawaban yang menurut anda paling sesuai dengan keadaan atau pendapat Anda, dengan cara memberi tanda ( X ) pada salah satu jawaban yang telah disediakan dengan keterangan sebagai berikut:</li> <li>1 = Sangat Tidak Setuju.</li> <li>2 = Tidak Setuju</li> <li>3 = Kurang Setuju</li> <li>4 = Setuju</li> <li>5 = Sangat Setuju</li> <li>3. Jika Anda salah dalam menjawab, jawaban tersebut Anda coret dengan memberi tanda 2 garis ( = ), dan kemudian beri tanda ( X ) baru pada jawaban yang telah disediakan dana.</li> <li>4. Mohon diisi semua tanpa ada yang terlewatkan pada lembar jawaban yang telah disediakan dan terima kasih atas bantuannya</li> </ul>                                                                                                    | Jabatan          | : Bidan                                                                    |
| <ul> <li>B. Petunjuk Pengisian</li> <li>1. Bacalah setiap butir pernyataan dengan cermat</li> <li>2. Pilihlah salah satu jawaban yang menurut anda paling sesuai dengan keadaan atau pendapat Anda, dengan cara memberi tanda ( X ) pada salah satu jawaban yang telah disediakan dengan keterangan sebagai berikut:</li> <li>1 = Sangat Tidak Setuju.</li> <li>2 = Tidak Setuju</li> <li>3 = Kurang Setuju</li> <li>4 = Setuju</li> <li>5 = Sangat Setuju</li> <li>3. Jika Anda salah dalam menjawab, jawaban tersebut Anda coret dengan memberi tanda 2 garis ( = ), dan kemudian beri tanda ( X ) baru pada jawaban yang telah disediakan dana.</li> <li>4. Mohon diisi semua tanpa ada yang terlewatkan pada lembar jawaban yang telah disediakan dan terima kasih atas bantuannya</li> </ul>                                                                                                    | Hari/tgl pengis  | sian :                                                                     |
| <ol> <li>Bacalah setiap butir pernyataan dengan cermat</li> <li>Pilihilah salah satu jawaban yang menurut anda paling sesuai dengan keadaan atau pendapat Anda, dengan cara memberi tanda ( X ) pada salah satu jawaban yang telah disediakan dengan keterangan sebagai berikut:</li> <li>Sangat Tidak Setuju.</li> <li>Tidak Setuju</li> <li>Kurang Setuju</li> <li>Sangat Setuju</li> <li>Jika Anda salah dalam menjawab, jawaban tersebut Anda coret dengan memberi tanda 2 garis ( = ), dan kemudian beri tanda ( X ) baru pada jawaban yang sesuai dengan keadaan diri Anda.</li> <li>Mohon diisi semua tanpa ada yang terlewatkan pada lembar jawaban yang telah disediakan dan terima kasih atas bantuannya</li> </ol>                                                                                                    | B. Petunjuk      | Pengisian                                                                  |
| <ul> <li>2. Pilihlah salah satu jawaban yang menurut anda paling sesuni dengan keadaan atau pendapat Anda, dengan cara memberi tanda ( X ) pada salah satu jawaban yang telah disediakan dengan keterangan sebagai berikut:</li> <li>1 = Sangat Tidak Setuju.</li> <li>2 = Tidak Setuju</li> <li>3 = Kurang Setuju</li> <li>3 = Kurang Setuju</li> <li>3. Jika Anda salah dalam menjawab, jawaban tersebut Anda coret dengan memberi tanda 2 garis ( = ), dan kemudian beri tanda ( X ) baru pada jawaban yang sesuai dengan keadaan diri Anda.</li> <li>4. Mohon diisi semua tanpa ada yang terlewatkan pada lembar jawaban yang telah disediakan dan terima kasih atas bantuannya</li> </ul>                                                                                                    | 1. Bacalah seti  | ap butir pernyataan dengan cermat                                          |
| pendapat Anda, dengan cara memberi tanda ( X ) pada salah satu jawaban yang telah<br>disediakan dengan keterangan sebagai berikut:<br>1 = Sangat Tidak Setuju<br>2 = Tidak Setuju<br>3 = Kurang Setuju<br>4 = Setuju<br>5 = Sangat Setuju<br>3. Jika Anda salah dalam menjawab, jawaban tersebut Anda coret dengan memberi tanda 2<br>garis ( = ), dan kemudian beri tanda ( X ) baru pada jawaban yang sesuai dengan keadaan diri<br>Anda.<br>4. Mohon diisi semua tanpa ada yang terlewatkan pada lembar jawaban yang telah disediakan<br>dan terima kasih atas bantuannya                                                                                                    | 2. Pilihlah sa   | lah satu jawaban yang menurut anda paling sesuai dengan keadaan atau       |
| disediakan dengan keterangan sebagai berikut:<br>1 = Sangat Tidak Setuju<br>2 = Tidak Setuju<br>3 = Kurang Setuju<br>5 = Sangat Setuju<br>3. Jika Anda salah dalam menjawab, jawaban tersebut Anda coret dengan memberi tanda 2<br>garis ( = ), dan kemudian beri tanda ( X ) baru pada jawaban yang sesuai dengan keadaan diri<br>Anda.<br>4. Mohon diisi semua tanpa ada yang terlewatkan pada lembar jawaban yang telah disediakan<br>dan terima kasih atas bantuannya                                                                                                    | pendapat And     | a, dengan cara memberi tanda ( X ) pada salah satu jawaban yang telah      |
| <ul> <li>1 = Sangat Tidak Setuju.</li> <li>2 = Tidak Setuju</li> <li>3 = Kurang Setuju</li> <li>4 = Setuju</li> <li>5 = Sangat Setuju</li> <li>3. Jika Anda salah dalam menjawab, jawaban tersebut Anda coret dengan memberi tanda 2 garis ( = ), dan kemudian beri tanda ( X ) baru pada jawaban yang sesuai dengan keadaan diri Anda.</li> <li>4. Mohon diisi semua tanpa ada yang terlewatkan pada lembar jawaban yang telah disediakan dan terima kasih atas bantuannya</li> </ul>                                                                                                    | disediakan den   | ngan keterangan sebagai berikut:                                           |
| <ul> <li>2 = Tidak Setuju</li> <li>3 = Kurang Setuju</li> <li>4 = Setuju</li> <li>5 = Sangat Setuju</li> <li>3. Jika Anda salah dalam menjawab, jawaban tersebut Anda coret dengan memberi tanda 2 garis ( = ), dan kemudian beri tanda ( X ) baru pada jawaban yang sesuai dengan keadaan diri Anda.</li> <li>4. Mohon diisi semua tanpa ada yang terlewatkan pada lembar jawaban yang telah disediakan dan terima kasih atas bantuannya</li> </ul>                                                                                                    | 1 = Sangat Tid   | lak Setuju.                                                                |
| <ul> <li>3 = Kurang Setuju</li> <li>4 = Setuju</li> <li>5 = Sangat Setuju</li> <li>3. Jika Anda salah dalam menjawab, jawaban tersebut Anda coret dengan memberi tanda 2 garis ( = ), dan kemudian beri tanda ( X ) baru pada jawaban yang sesuai dengan keadaan diri Anda.</li> <li>4. Mohon diisi semua tanpa ada yang terlewatkan pada lembar jawaban yang telah disediakan dan terima kasih atas bantuannya</li> </ul>                                                                                                    | 2 = Tidak Setu   | ĵu '                                                                       |
| <ul> <li>4 = Setuju</li> <li>5 = Sangat Setuju</li> <li>3. Jika Anda salah dalam menjawab, jawaban tersebut Anda coret dengan memberi tanda 2 garis ( = ), dan kemudian beri tanda ( X ) baru pada jawaban yang sesuai dengan keadaan diri Anda.</li> <li>4. Mohon diisi semua tanpa ada yang terlewatkan pada lembar jawaban yang telah disediakan dan terima kasih atas bantuannya</li> </ul>                                                                                                    | 3 = Kurang Se    | tuju                                                                       |
| <ul> <li>5 = Sangat Setuju</li> <li>3. Jika Anda salah dalam menjawab, jawaban tersebut Anda coret dengan memberi tanda 2 garis ( = ), dan kemudian beri tanda ( X ) baru pada jawaban yang sesuai dengan keadaan diri Anda.</li> <li>4. Mohon diisi semua tanpa ada yang terlewatkan pada lembar jawaban yang telah disediakan dan terima kasih atas bantuannya</li> </ul>                                                                                                    | 4 = Setuju       |                                                                            |
| <ul> <li>Jika Anda salah dalam menjawab, jawaban tersebut Anda coret dengan memberi tanda 2 garis ( = ), dan kemudian beri tanda ( X ) baru pada jawaban yang sesuai dengan keadaan diri Anda.</li> <li>Mohon diisi semua tanpa ada yang terlewatkan pada lembar jawaban yang telah disediakan dan terima kasih atas bantuannya</li> </ul>                                                                                                    | 5 = Sangat Set   | uju                                                                        |
| garis ( = ), dan kemudian beri tanda ( X ) baru pada jawaban yang sesuai dengan keadaan diri<br>Anda.<br>4. Mohon diisi semua tanpa ada yang terlewatkan pada lembar jawaban yang telah disediakan<br>dan terima kasih atas bantuannya                                                                                                    | 3. Jika Anda s   | alah dalam menjawab, jawaban tersebut Anda coret dengan memberi tanda 2    |
| Anda.<br>4. Mohon diisi semua tanpa ada yang terlewatkan pada lembar jawaban yang telah disediakan<br>dan terima kasih atas bantuannya                                                                                                    | garis ( = ), dan | kemudian beri tanda (X) baru pada jawaban yang sesuai dengan keadaan diri  |
| 4. Mohon diisi semua tanpa ada yang terlewatkan pada lembar jawaban yang telah disediakan<br>dan terima kasih atas bantuannya                                                                                                    | Anda.            |                                                                            |
| dan terima kasih atas bantuannya                                                                                                    | 4. Mohon diisi   | semua tanpa ada yang terlewatkan pada lembar jawaban yang telah disediakan |
|                                                                                                    | lan terima kasi  | ih atas bantuannya                                                         |
|                                                                                                    |                  |                                                                            |
|                                                                                                    |                  |                                                                            |
|                                                                                                    |                  |                                                                            |
|                                                                                                    |                  |                                                                            |
|                                                                                                    |                  |                                                                            |
|                                                                                                    |                  |                                                                            |
|                                                                                                    |                  |                                                                            |
|                                                                                                    |                  |                                                                            |
|                                                                                                    |                  |                                                                            |
|                                                                                                    |                  |                                                                            |
|                                                                                                    |                  |                                                                            |

### C. Formulir Kuisioner

| ~~~    | DEDNIVATAAN                                                                                                    | PILIHAN JAWABAN |           |         |      |      |
|--------|----------------------------------------------------------------------------------------------------|-----------------|-----------|---------|------|------|
| NU     | FERNIATAAN                                                                                                    | 1               | 2         | 3       | 4 5  |      |
|        | Persepsi Kemudahan Pengguna (Perce                                                                                 | ived Ed         | ase Of U  | (se)    |      |      |
| 1.     | Saya merasa aplikasi hallo bumil lebih mudah digunakan                                                             |                 |           |         |      | ×    |
| 2.     | Menurut saya tombol yang berada diaplikasi<br>tidak membingungkan                                                  |                 |           |         |      | X    |
|        | Persepsi Kebermanfaatan (Prerceiv                                                                                  | ed Use          | fulness)  | )       |      |      |
| 3.     | Menurut saya aplikasi ini sangat membantu untuk<br>mengingatkan pasien yang akan melakukan<br>pmeriksaan kehamilan |                 |           |         |      | X    |
| 4.     | Tidak ada lagi masalah ketida tepatan<br>pemeriksaan kehamilan                                                     |                 |           |         |      | X    |
|        | Sikap Terhadap Penggunaan Sistem Informa                                                                           | si. (Att        | titude to | ward us | ing) |      |
| 5.     | Aplikasi sangat mudah dijalankan dan tidak<br>membingungkan                                                        |                 |           |         |      | X    |
| 6.     | Button dalam aplikasi sangat sederhana sekali<br>dan berbahasa baku                                                |                 |           |         | X    |      |
|        | Minat Perilaku Penggunaan (Behavior                                                                                | al Inte         | ention to | Use)    |      |      |
| 7.     | Saya berencana akan menggunakan aplikasi<br>secara terus menerus agar pasien melakukan<br>pemeriksaan tepat waktu  |                 |           |         | ×    |      |
| 8.     | Saya berencana untuk memudahkan komunikasi dengan pasien melalui aplikasi                                          |                 |           |         | )    | X    |
| umbe   | r : Anna, 2013. Proposal Penelitian                                                                                | a M             | enggun    | ikan    | Uji  | TAM. |
| tps:// | www.scribd.com/doc/149826309/Proposal-Penelitia                                                                    | in-den          | gan-Met   | ode-TA  | M-3) |      |
| . Kr   | itik dan Saran<br>Aphkarinya Sudah bagus                                                                           |                 |           |         |      |      |

Hasil SPSS

### NPAR TESTS

/M-W= jumlah BY hasil(0 1)

/MISSING ANALYSIS.

## **NPar Tests**

Notes

| Output Created         |                                      | 07-MAR-2019 20:37:07                                                                                   |
|------------------------|--------------------------------------|----------------------------------------------------------------------------------------------------|
| Comments               |                                      |                                                                                                    |
| Input                  | Active Dataset                       | DataSet1                                                                                               |
|                        | Filter                               | <none></none>                                                                                          |
|                        | Weight                               | <none></none>                                                                                          |
|                        | Split File                           | <none></none>                                                                                          |
|                        | N of Rows in Working Data<br>File    | 74                                                                                                    |
| Missing Value Handling | Definition of Missing                | User-defined missing values are treated as missing.                                                    |
|                        | Cases Used                           | Statistics for each test are based on all cases with valid data for the variable(s) used in that test. |
| Syntax                 |                                      | NPAR TESTS                                                                                             |
|                        |                                      | /M-W= jumlah BY hasil(0 1)                                                                             |
|                        |                                      | /MISSING ANALYSIS.                                                                                     |
| Resources              | Processor Time                       | 00:00:00,00                                                                                            |
|                        | Elapsed Time                         | 00:00:01,68                                                                                            |
|                        | Number of Cases Allowed <sup>a</sup> | 449389                                                                                                 |

a. Based on availability of workspace memory.

# Mann-Whitney Test

Ranks

|        | hasil      | Ν  | Mean Rank | Sum of Ranks |
|--------|------------|----|-----------|--------------|
| jumlah | tidaktepat | 22 | 37,50     | 825,00       |
|        | tepat      | 52 | 37,50     | 1950,00      |
|        | Total      | 74 |           |              |

### **Test Statistics**<sup>a</sup>

|                        | jumlah   |
|------------------------|----------|
| Mann-Whitney U         | 572,000  |
| Wilcoxon W             | 1950,000 |
| Z                      | ,000     |
| Asymp. Sig. (2-tailed) | ,000     |

a. Grouping Variable: hasil

| Nama      | Trimester | Tanggak     | Tanggal     | Tepat        | Tidak |
|-----------|-----------|-------------|-------------|--------------|-------|
|           |           | Kembali     | Kunjungan   |              | Tepat |
| 01-15-xxx | 2         | 2 Jan 2018  | 2 Jan 2018  |              |       |
| 11-15-xxx | 1         | 2 Jan 2018  | 2 Jan 2018  |              |       |
| 12-12-xxx | 1         | 2 Jan 2018  | 2 Jan 2018  |              |       |
| 18-10-xxx | 1         | 5 Jan 2018  | 5 Jan 2018  |              |       |
| 02-10-xxx | 2         | 5 Jan 2018  | 5 Jan 2018  |              |       |
| 11-06-xxx | 2         | 5 Jan 2018  | 5 Jan 2018  |              |       |
| 06-07-xxx | 1         | 6 Jan 2018  | 6 Jan 2018  |              |       |
| 07-07-xxx | 1         | 6 Jan 2018  | 6 Jan 2018  |              |       |
| 12-11-xxx | 2         | 7 Jan 2018  | 7 Jan 2018  |              |       |
| 10-10-xxx | 2         | 7 Jan 2018  | 7 Jan 2018  |              |       |
| 15-06-xxx | 1         | 7 Jan 2018  | 7 Jan 2018  |              |       |
| 28-10-xxx | 2         | 8 Jan 2018  | 8 Jan 2018  |              |       |
| 07-04-xxx | 1         | 9 Jan 2018  | 9 Jan 2018  | $\checkmark$ |       |
| 19-04-xxx | 2         | 9 Jan 2018  | 9 Jan 2018  |              |       |
| 10-05-xxx | 2         | 12 Jan 2018 | 13 Jan 2018 |              |       |
| 23-06-xxx | 1         | 12 Jan 2018 | 12 Jan 2018 |              |       |
| 09-13-xxx | 1         | 13 Jan 2018 | 13 Jan 2018 |              |       |
| 14-09-xxx | 1         | 14 Jan 2018 | 14 Jan 2018 |              |       |
| 10-15-xxx | 1         | 15 Jan 2018 | 15 Jan 2018 |              |       |
| 22-10-xxx | 2         | 15 Jan 2018 | 15 Jan 2018 |              |       |
| 11-10-xxx | 2         | 16 Jan 2018 | 16 Jan 2018 |              |       |
| 12-11-xxx | 2         | 19 Jan 2018 | 19 Jan 2018 |              |       |
| 19-11-xxx | 1         | 19 Jan 2018 | 19 Jan 2018 |              |       |
| 24-14-xxx | 2         | 20 Jan 2018 | 20 Jan 2018 |              |       |
| 21-10-xxx | 2         | 20 Jan 2018 | 20 Jan 2018 |              |       |
| 22-13-xxx | 1         | 21 Jan 2018 | 21 Jan 2018 |              |       |
| 05-14-xxx | 2         | 21 Jan 2018 | 21 Jan 2018 |              |       |
| 07-01-xxx | 2         | 22 Jan 2018 | 22 Jan 2018 | v            |       |
| 07-05-xxx | 2         | 22 Jan 2018 | 22 Jan 2018 |              |       |
| 05-12-xxx | 1         | 23 Jan 2018 | 23 Jan 2018 |              |       |
| 10-15-xxx | 2         | 23 Jan 2018 | 23 Jan 2018 |              |       |
| 01-12-xxx | 1         | 23 Jan 2018 | 23 Jan 2018 |              |       |
| 14-09-xxx | 2         | 23 Jan 2018 | 23 Jan 2018 |              |       |
| 15-06-xxx | 2         | 28 Jan 2018 | 28 Jan 2018 |              |       |
| 16-08-xxx | 2         | 30 Jan 2018 | 30 Jan 2018 |              |       |
| 02-07-xxx | 2         | 30 Jan 2018 | 30 Jan 2018 | $\checkmark$ |       |
| 12-09-xxx | 2         | 30 Jan 2018 | 30 Jan 2018 | $\checkmark$ |       |

### **Manual Book**

### Halo Bumil App

### I. Bagian Pertama : Instalasi dan Konfigurasi

1. Buka file instalasi aplikasi Halo Bumil dengan cara mengklik kiri sebanyak 2 kali.

| Name                | Date modified    | Туре        | Size     |
|---------------------|------------------|-------------|----------|
| 🛬 HaloBumil-1.0.exe | 02/01/2019 17:25 | Application | 53.427 K |

2. Setelah itu akan muncul tampilan awal. Tekan tombol Install untuk melanjutkan.

| E Setup - HaloBumil 1.0                                                      |           | • ×    |
|------------------------------------------------------------------------------|-----------|--------|
| Ready to Install<br>Setup is now ready to begin installing HaloBumil on your | computer. |        |
| Click Install to continue with the installation.                             |           |        |
|                                                                              |           |        |
|                                                                              |           |        |
|                                                                              |           |        |
|                                                                              |           |        |
|                                                                              |           |        |
|                                                                              | Install   | Cancel |

3. Tunggu proses instalasi hingga selesai.

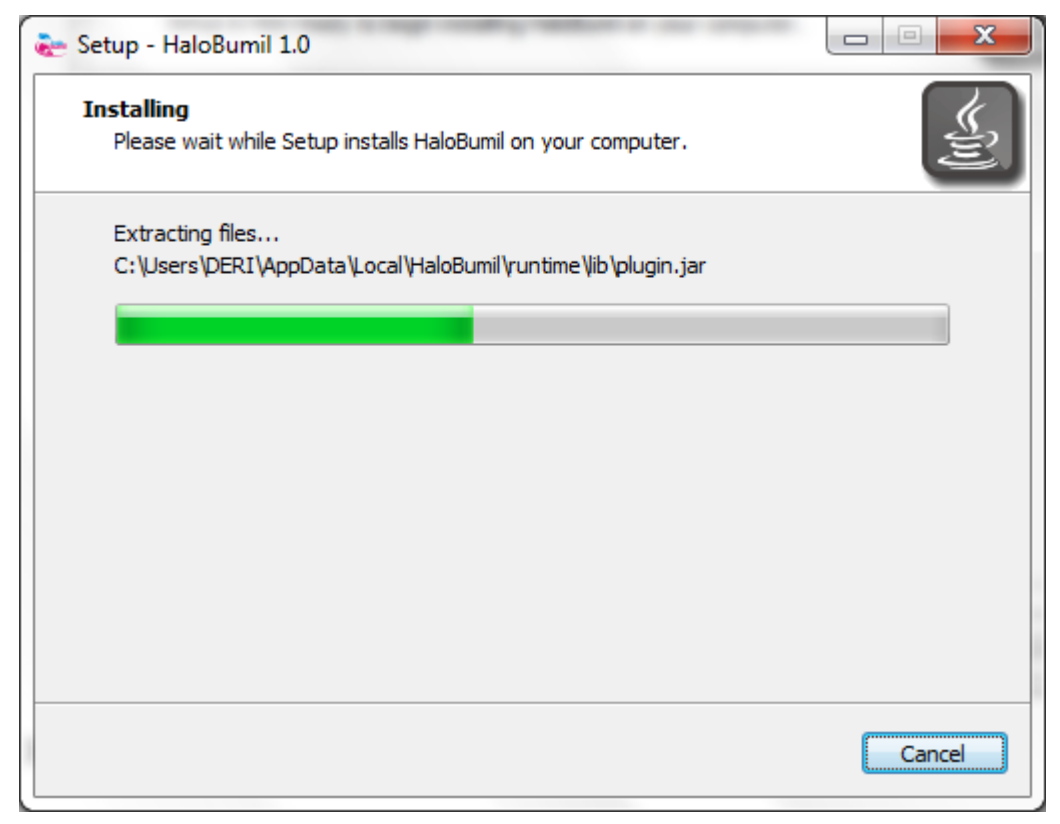

4. Setelah proses selesai, aplikasi akan terbuka secara otomatis. Tutup terlebih dahulu aplikasi untuk melakukan proses konfigurasi awal.

| 🗞 Halo Bumil |                                                                                                    |  |
|--------------|----------------------------------------------------------------------------------------------------|--|
|              | the local states of the local states of the lo |  |
|              | Login<br>Silahkan masukkan username dan password anda.                                                                                                    |  |
|              | Begister Login                                                                                                    |  |
|              | Copyright © 2018 by Nadhila Khoirunnisa.                                                                                                    |  |

 Siapkan Modem GSM berbentuk USB dan hubungkan ke komputer / laptop. Kemudian buka Windows Explorer dan klik kanan pada My Computer dan pilih Manage. Jendela Computer Management akan terbuka setelahnya.

| File Action View Help   Computer Management (Loca   System Tools   Starter Folders   Starter Folders   Starte                                                                                                    | E Computer Management             | the same many woman water and |                          |
|----------------------------------------------------------------------------------------------------|-----------------------------------|-------------------------------|--------------------------|
| Image: Computer Management (Local System Tools     Actions       Image: Computer Management (Local System Tools     System Tools       Image: Computer Management (Local System Tools     Sorrage       Image: Computer Management (Local System Tools     Sorrage       Image: Computer Management (Local System Tools     Sorrage       Image: Computer Management (Local System Tools     Sorrage       Image: Computer Management (Local Version of Groups     Sorrage       Image: Computer Management (Local Version of Groups     Sorrage       Image: Computer Management (Local Version of Groups     Sorrage       Image: Computer Management (Local Version of Groups     Sorrage       Image: Computer Management (Local Version of Groups     Sorrage       Image: Computer Management (Local Version of Groups     Sorrage       Image: Computer Management (Local Version of Groups     Sorrage       Image: Computer Management (Local Version of Groups     Sorrage       Image: Computer Management (Local Version of Groups     Sorrage       Image: Computer Management (Local Version of Groups     Sorrage       Image: Computer Management (Local Version of Groups     Sorrage       Image: Computer Management (Local Version of Groups     Sorrage       Image: Computer Management (Local Version of Groups     Sorrage       Image: Computer Management (Local Version of Groups     Sorrage       Image: Computer Management (Local                                                                                                    | <u>File Action View H</u> elp     |                               |                          |
| Image: Computer Management (Local System Tools Storage Storage    | 🗢 🔿 🔲 🔒 📝 🗊                       |                               |                          |
| <ul> <li>System Tools</li> <li>System Tools</li> <li>Storage</li> <li>Storage</li> <li>Services and Applications</li> </ul>                                                                                                    | 🜆 Computer Management (Local      | Name                          | Actions                  |
| More Actions          Image: Starting Control in the image of the image of the i | System Tools                      | 👫 System Tools                | Computer Management (L 🔺 |
| Image: Shared Folders          Image: Shared Folders         Image: Shared Folders         Image: Storage         Image: Storage         Image: Stora                                                                                                    | I ask Scheduler      Event Viewer | ter Storage                   | More Actions             |
| Cocal Users and Groups     Oreformance     Device Manager     Disk Management     Services and Applications                                                                                                    | > 👔 Shared Folders                | Services and Applications     |                          |
| More formance<br>Device Manager<br>Disk Management<br>Services and Applications                                                                                                    | Local Users and Groups            |                               |                          |
| Bovice Manager     Storage     Disk Management     Services and Applications                                                                                                    | Performance                       |                               |                          |
| Storage     Storage     Services and Applications                                                                                                    | Device Manager                    |                               |                          |
| Services and Applications                                                                                                    | Disk Management                   |                               |                          |
|                                                                                                    | Services and Applications         |                               |                          |
|                                                                                                    |                                   |                               |                          |
|                                                                                                    |                                   |                               |                          |
|                                                                                                    |                                   |                               |                          |
|                                                                                                    |                                   |                               |                          |
| < <u> </u>                                                                                                    |                                   |                               |                          |
| < <u> </u>                                                                                                    |                                   |                               |                          |
| < <u> </u>                                                                                                    |                                   |                               |                          |
| < <u></u>                                                                                                    |                                   |                               |                          |
| < <u>m</u> >                                                                                                    |                                   |                               |                          |
| < <u>m</u> >                                                                                                    |                                   |                               |                          |
| < <u> </u>                                                                                                    |                                   |                               |                          |
| < <u> </u>                                                                                                    |                                   |                               |                          |
| < <u> </u>                                                                                                    |                                   |                               |                          |
| < <u> </u>                                                                                                    |                                   |                               |                          |
| < <u> </u>                                                                                                    |                                   |                               |                          |
| < <u> </u>                                                                                                    |                                   |                               |                          |
| <                                                                                                    |                                   |                               |                          |
|                                                                                                    |                                   |                               |                          |
|                                                                                                    |                                   |                               |                          |

6. Pilih tab Device Manager dan cari menu Modem.

| ile Action View Help       |                                                                                                    |                |
|----------------------------|----------------------------------------------------------------------------------------------------|----------------|
| • 🔿 🔁 📰 🗉 🛛 🖬              | lą.                                                                                                    |                |
| Computer Management (Local | a 🛁 DERI-PC                                                                                                    | Actions        |
| 🐕 System Tools             | ASUS Android Device                                                                                                    | Device Manager |
| Task Scheduler             | 🔉 🎲 Batteries                                                                                                    | Mars Astimus   |
| Event Viewer               | Bluetooth Radios                                                                                                    | More Actions   |
| Shared Folders             | ⊳ - 1 - Computer                                                                                                    |                |
| Local Users and Groups     | D - P ControlVault Device                                                                                                    |                |
| Performance                | Disk drives                                                                                                    |                |
| Device Manager             | Display adapters                                                                                                    |                |
| Storage                    | DVD/CD-ROM drives                                                                                                    |                |
| Disk Management            | D-4 m Human Interface Devices                                                                                                    |                |
| Services and Applications  | Demonstration Devices                                                                                                    |                |
|                            | ELE 1394 Bus host controllers                                                                                                    |                |
|                            | D                                                                                                    |                |
|                            | New New York and the projection of the second second se |                |
|                            | Mice and other pointing devices                                                                                                    |                |
|                            | HDA CV11270 Soft Modern                                                                                                    |                |
|                            | SAMSUNG Mobile USB Modern                                                                                                    |                |
|                            |                                                                                                    |                |
|                            | Network adapters                                                                                                    |                |
|                            | Other devicer                                                                                                    |                |
|                            | Bluetooth Perinheral Device                                                                                                    |                |
|                            | Bluetooth Peripheral Device                                                                                                    |                |
|                            | Bluetooth Peripheral Device                                                                                                    |                |
|                            | A Portable Devices                                                                                                    |                |
|                            | Deri - Phone                                                                                                    |                |
|                            | Ports (COM & LPT)                                                                                                    |                |
|                            | ECP Printer Port (I PT1)                                                                                                    |                |
|                            | Processors                                                                                                    |                |
|                            | Smart card readers                                                                                                    |                |
|                            | Sound, video and game controllers                                                                                                    |                |
|                            | System devices                                                                                                    |                |
|                            | Universal Serial Bus controllers                                                                                                    |                |

7. Klik kanan pada Modem yang akan digunakan, dan pilih Properties.

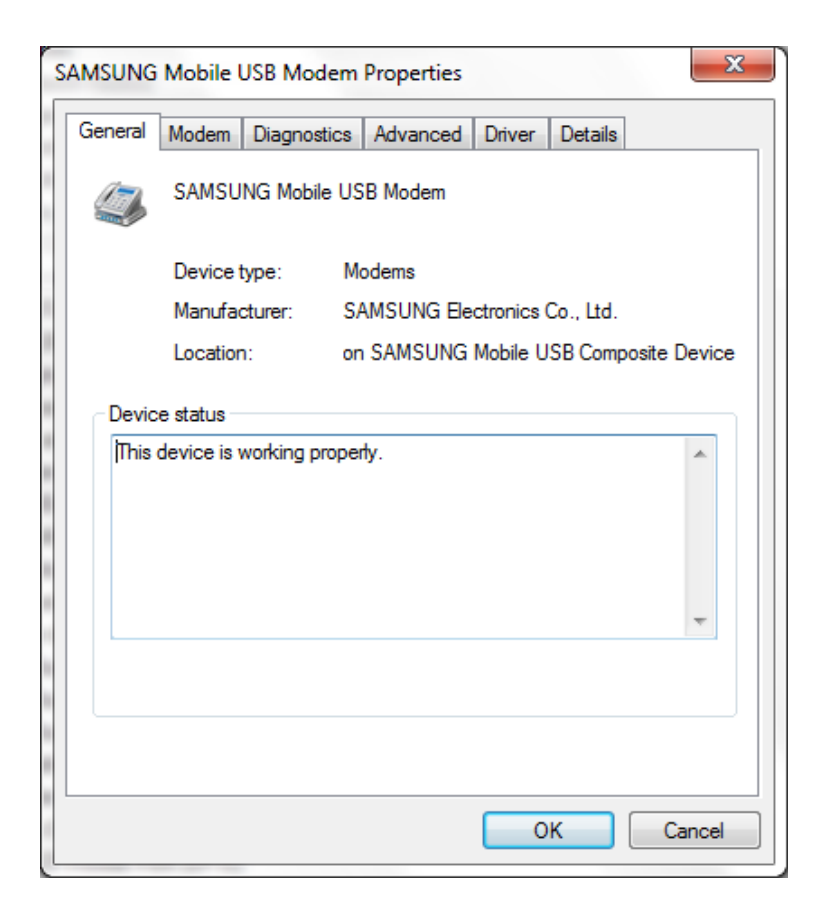

8. Pilih tab Advanced dan klik tombol Advanced Port Settings.

| SAMSUNG                  | Mobile (                                  | JSB Modem                                        | Properties                                      |                               |         |      | х  |
|--------------------------|-------------------------------------------|--------------------------------------------------|-------------------------------------------------|-------------------------------|---------|------|----|
| General                  | Modem                                     | Diagnostics                                      | Advanced                                        | Driver                        | Details |      |    |
| Extra                    | Settings                                  |                                                  |                                                 |                               |         |      |    |
| Extra                    | initializatio                             | n commands                                       | :                                               |                               |         |      |    |
| Initial<br>sensi<br>mode | ization cor<br>tive inform<br>m's instruc | nmands may l<br>ation in the m<br>ction manual f | lead to the ex<br>odem log. Co<br>or more detai | posure of<br>nsult you<br>ls. | f       |      |    |
|                          |                                           |                                                  | Advanced P                                      | ort Setting                   | JS      |      |    |
|                          |                                           | C                                                | nange Defaul                                    | t Preferen                    | ices    |      |    |
|                          |                                           |                                                  |                                                 | 0                             | К       | Canc | el |

9. Pada menu COM Port Number silahkan pilih Port COM20.

| Advanced Settings for (COM15<br>COM16<br>COM17             | and thereast (then (them)        | ×        |
|------------------------------------------------------------|----------------------------------|----------|
| Use FIFO buf COM19<br>COM20 (in use)                       | compatible UART)                 | ОК       |
| Select lower COM21                                         | onnection problems.              | Cancel   |
| Select higher COM23<br>COM24                               | erformance.                      | Defaulte |
| COM25<br><u>R</u> eceive Buffer: L COM26<br>COM27<br>COM28 | , , High (14) (14)               |          |
| Transmit Buffer: L COM29<br>COM30<br>COM31<br>COM32        | , , High (16) (16)               |          |
| COM Bort Number: COM4                                      | <ul> <li>▼</li> <li>▼</li> </ul> |          |

10. Klik OK untuk menyimpan konfigurasi yang telah diatur dan proses konfigurasi telah selesai.

### II. Bagian Kedua : Aplikasi Halo Bumil

1. Tampilan Login dan Register.

| 🗞 Halo Bumil |                                                                                                    |           |
|--------------|----------------------------------------------------------------------------------------------------|-----------|
|              | in the second second se |           |
|              | Login         Silahkan masukkan username dan password anda.         Image: Constraint of the second second s                                                                                    |           |
|              | Register Login                                                                                                    | Present A |
|              | Copyright © 2018 by Nadhlla Khoirunnisa                                                                                                    |           |

Menu ini adalah halaman yang akan ditampilkan pertama kali pada pengguna. Pengguna diharuskan Login ataupun Mendaftar terlebih dahulu agar dapat menggunakan aplikasi. Pengguna diharuskan mengisikan Username serta Password pada kolom yang tersedia. Untuk melakukan Login, pengguna bisa mengklik tombol Login berwarna merah dipojok kanan bawah. Kemudian untuk melakukan Pendaftaran, pengguna bisa mengklik tombol Register di sebelah tombol Login.

#### 2. Menu Beranda.

|                                | Tentang Aplikasi |                                                           |                                                                        |                                                             | Kunjungan            | Pasien Hari Ini | Kunjungan            | Pasien Kemarin |
|--------------------------------|------------------|-----------------------------------------------------------|------------------------------------------------------------------------|-------------------------------------------------------------|----------------------|-----------------|----------------------|----------------|
|                                | Analo.           | Aplikasi Halo Bur<br>pemeriksaan keha<br>Bumil hanya digi | nil merupakan aplikas<br>milan yang berbasis de<br>unakan oleh ibu ham | pengingat waktu<br>kstop. Aplikasi Halo<br>I yang melakukan | Pukul                | Nama Pasien     | No. RM               | Nama Pasier    |
| nistrator Rabu, 2 Januari 2019 | Coumi            | pemeriksaan agai<br>juga dapat mengu                      | r tepat waktu. Pemeri<br>Irangi resiko kematian p                      | ksaan tepat waktu<br>ada ibu dan janin.                     | 17:18                | ewq             |                      |                |
| Beranda                        | AND AND ARE      |                                                           |                                                                        |                                                             |                      |                 |                      |                |
| Kuniungan Pasien               | Status Pengirima | n SMS Pengingat                                           |                                                                        |                                                             |                      |                 |                      |                |
|                                | Nama Pasien      | No. Telepon                                               | Tanggal Trimester                                                      | Status SMS                                                  |                      |                 |                      |                |
| Entri Data                     |                  |                                                           |                                                                        |                                                             |                      |                 | No con               | tent in table  |
| Laporan Kunjungan              |                  |                                                           |                                                                        |                                                             |                      |                 |                      |                |
| Pengaturan                     |                  | No conte                                                  | nt in table                                                            |                                                             |                      |                 |                      |                |
| Keluar                         |                  |                                                           |                                                                        |                                                             |                      |                 |                      |                |
|                                |                  | Нар                                                       | us dari Daftar Kirim                                                   | can SMS Pengingat                                           | Total Pasien : 1 Ora | ang             | Total Pasien : 0 Ora | ng             |

Menu Beranda merupakan halaman yang ditampilkan pertama kali setelah pengguna melakukan Login / Register. Tampilan keseluruhan aplikasi terbagi menjadi dua, yakni tampilan panel navigasi serta tampilan untuk isi dari menu yang terpilih. Pengguna dapat mengakses menu lainnya dengan cara mengklik tombol menu di sebelah kiri. Untuk dapat kembali ke menu Beranda, pengguna dapat menekan tombol Beranda di panel navigasi.

Menu ini berisi deskripsi tentang aplikasi, tabel daftar kunjungan pasien hari ini dan kemarin, serta tabel yang berisi status untuk pengiriman SMS pengingat. Agar aplikasi dapat mengirimkan SMS pengingat ke pasien yang tertera, pengguna harus menekan tombol Kirimkan SMS Pengingat terlebih dahulu. Kemudian pengguna juga dapat menghapus data pengiriman SMS pasien apabila tidak perlu dikirimkan SMS dengan cara menekan tombol Hapus dari Daftar.

#### 3. Menu Pendaftaran Kunjungan Pasien.

| DUMI                          |                 |                         |                                         |               |         | Kunjungan Pas | sien Hari Ini |        |         |
|-------------------------------|-----------------|-------------------------|-----------------------------------------|---------------|---------|---------------|---------------|--------|---------|
| istrator Rabu, 2 Januari 2019 | No. RM          | iftaran Kunjungan  <br> | <b>Pasien</b><br>Kosongi untuk pasien I | paru)         | _ 183   | No. RM        | Nama          | Alamat | Status  |
|                               | Nama<br>Alamat  | 1                       |                                         |               | - 8     |               | ewq           | ew q   | Menungg |
| Beranda                       |                 | -                       |                                         |               |         |               |               |        |         |
| Kunjungan Pasien              | 1.02            |                         |                                         |               |         |               |               |        |         |
| Entri Data                    |                 |                         |                                         | Daftar Batali | an      |               |               |        |         |
| Laporan Kunjungan             |                 |                         |                                         |               |         |               |               |        |         |
| Pengaturan                    | Data Pasien Lar | na                      | <b>Q</b> <u>G</u>                       | ari No. RM    | 法管理     |               |               |        |         |
| Keluar                        | No. RM          | Nama                    | Alamat                                  | Tanggal Lahir | Telepon |               |               |        |         |
|                               | fdas            | ewq                     | ew q                                    |               | +62     |               |               |        |         |
|                               |                 |                         |                                         |               |         |               |               |        |         |

Menu Pendaftaran Kunjungan Pasien dapat diakses oleh pengguna setelah menekan tombol Kunjungan Pasien pada panel navigasi. Menu ini berisi formulir yang harus diisikan oleh pengguna apabila akan mendaftarkan pasien yang berkunjung pada hari itu. Terdapat form berupa Nomor RM, Nama Pasien serta Alamat yang harus diisikan oleh pengguna. Apabila kunjungan pasien termasuk pasien baru maka kolom Nomor RM dapat dikosongi oleh pengguna. Setelah itu, pengguna dapat menekan tombol Daftar agar data kunjungan pasien dapat tersimpan di aplikasi.

Selain terdapat formulir pendaftaran, juga terdapat tabel yang berisi daftar kunjungan pasien pada hari ini. Setelah pasien terdaftar dengan benar, data kunjungan pasien tersebut akan ditampilkan pada tabel ini. Pengguna juga dapat menghapus data kunjungan pasien terkait dengan cara memilih salah satu data terlebih dahulu kemudian menekan tombol Hapus Kunjungan berwarna merah di bawah tabel Kunjungan Pasien. Kemudian, juga terdapat tabel yang berisi data pasien lama. Pengguna dapat memilih salah satu data tersebut agar aplikasi dapat mengisi formulir pendaftaran kunjungan secara otomatis.

#### 4. Menu Entri Data.

| bumil                         | Entri Data Identitas Pa | isien            |        |               | Kunjungan Pa | sien Baru |       |
|-------------------------------|-------------------------|------------------|--------|---------------|--------------|-----------|-------|
|                               | No. RM                  |                  |        |               | Pukul        | Nama      | Alama |
| istrator Rabu, 2 Januari 2019 | Nama                    | 0                |        |               | 17:18        | ewq       | ew q  |
|                               | Alamat                  | D                |        |               |              |           |       |
| Beranda                       | Tanggal Lahir           | : (dd/MM/yyyy)   |        |               |              |           |       |
| Kuniungan Pasien              | No Telepon              | : +62 8579123xxx |        |               |              |           |       |
| Esti Data                     |                         |                  | Sir    | npan Batalkan |              |           |       |
| Laporan Kunjungan             | Data Seluruh Pasien     |                  |        | Cari M        | Jo. RM       |           |       |
| Pengaturan                    | No. RM                  | Nama             | Alamat | Tanggal Lahir |              | Telepon   |       |
| Keluar                        | fdas                    | ewq              | ew q   |               |              | +62       |       |
|                               |                         |                  |        |               |              |           |       |
|                               |                         |                  |        |               |              |           |       |

Menu Entri Data berisi tentang daftar pasien yang telah berkunjung sebelumnya. Menu ini dapat diakses setelah pengguna menekan menu Entri Data pada panel navigasi. Terdapat tampilan formulir identitas pasien yang harus diisi oleh pengguna apabila akan menyimpan data pasien yang sedang berkunjung. Selain itu juga terdapat tabel kunjungan pasien baru yang data identitas serta data trimesternya belum disimpan oleh pengguna.

Pada bagian bawah dari formulir identitas pasien terdapat tabel yang menampilkan data keseluruhan pasien. Pengguna dapat melakukan pencarian pada tabel tersebut berdasarkan nomor RM pasien. Untuk menghapus data pasien terkait, pengguna dapat menekan tombol bergambar tempat sampah di pojok kanan tabel. Selain itu juga terdapat tombol untuk melihat data dari pasien yang terpilih di tabel secara detail yang berwarna merah dan bergambar mata di sebelah kanan tabel. Apabila tombol ini ditekan oleh pengguna, halaman akan dialihkan menuju tampilan Detail Pasien (4.1.).

#### 4.1 Tampilan Detail Pasien.

|                                  | Kembali ke Daftar Pasien |                         |         | Kirim SMS Manual             |          |
|----------------------------------|--------------------------|-------------------------|---------|------------------------------|----------|
|                                  | Constant Conversion      |                         |         | Ketik pesan SMS disini       |          |
|                                  | Identitas Pasien         | Ubah D                  | ata     |                              |          |
| ninistrator Rabu, 2 Januari 2019 | No. RM : 1234            | 5                       |         |                              |          |
|                                  | Nama : Budi              | Harianto                |         |                              | Kirim    |
| Beranda                          | Tanggal Lahir : 09/01    | L/2019                  |         | Tambah Data Trimester        |          |
| Kuniungan Pasien                 | Alamat : Pakis           | , Malang                |         | Pilih Trimester              | •        |
| Kanjungan rusien                 | No Telepon : +621        | 3565743123              |         | Tanggal Kembali (dd/MM/yyyy) |          |
| Entri Data                       |                          | Simpan Ba               | talkan  |                              | Tambab   |
| 🞽 Laporan Kunjungan              |                          |                         | minine  |                              | GAN COST |
| Pengaturan                       | Trimester 1              | Trimester 2             |         | Trimester 3                  |          |
|                                  | Tanggal Kembali          | Petugas Tanggal Kembali | Petugas | Tanggal Kembali              | Petugas  |
| Keluar                           |                          |                         |         | 1                            |          |
|                                  |                          |                         |         |                              |          |

Menu Detail Pasien akan ditampilkan setelah pengguna memilih data salah satu pasien pada tabel seluruh pasien di menu Entri Data serta menekan tombol Detail. Untuk dapat kembali ke menu Entri Data, pengguna dapat menekan tombol Kembali di pojok kiri atas yang berwarna biru. Menu Detail Pasien ini berisi formulir identitas pasien yang telah tersimpan di aplikasi. Pengguna dapat mengubah data tersebut dengan cara menekan tombol Ubah Data serta menekan tombol Simpan. Selain itu juga terdapat tabel trimester 1, 2, dan 3 dibawah formulir tersebut. Pengguna dapat menambahkan data trimester dengan cara mengisikan pada formulir Data Trimester pada sebelah kanan tampilan. Untuk menghapus data trimester, pengguna juga dapat mengirimkan pesan SMS secara manual ke pasien tersebut pada tampilan Kirim SMS di pojok kanan atas tampilan.

#### 5. Menu Laporan Kunjungan

| Halo Bumil                              |                                          | Transf Transformer  |                 | 1 1 1 1 1 1 1 1 1 1 1 1 1 1 1 1 1 1 1 |                   |                     |         |
|-----------------------------------------|------------------------------------------|---------------------|-----------------|---------------------------------------|-------------------|---------------------|---------|
| bumil                                   | Laporan H<br>Atur Waktu Laporan<br>Bulan | Kunjungan           | 1949 (1949)<br> | Keterangan Lap<br>Total Pasien        | poran             | алад (таба са)<br>; | 0 Orang |
| Administrator Rabu, 2 Januari 2019      | Tahun                                    |                     | •               | Pasien Kategori Ter                   | pat               |                     | 0 Orang |
| Beranda                                 |                                          |                     | Cari            | Pasien Kategori Tid                   | lak Tepat         |                     | 0 Orang |
| 🤙 Kunjungan Pasien                      |                                          | Kategori Tepat      |                 |                                       | Kategori T        | idak Tepat          |         |
| Entri Data                              | Tanggal                                  | Nomor RM            | Nama            | Tanggal Kunjungan                     | Tanggal Trimester | Nomor RM            | Nama    |
| 🞽 Laporan Kunjungan                     |                                          |                     |                 |                                       |                   |                     |         |
| 🗬 Pengaturan                            |                                          |                     |                 |                                       |                   |                     |         |
| Keluar                                  |                                          |                     |                 |                                       |                   |                     |         |
|                                         |                                          | No content in table |                 |                                       | No conte          | nt in table         |         |
| Copyright © 2018 by Nadhila Khoirunnisa | L                                        | I CONTRACTOR        |                 |                                       |                   | IS & WANNESS        |         |

Menu Laporan Kunjungan dapat diakses pengguna setelah menekan tombol Laporan Kunjungan pada panel navigasi. Menu ini berisi tabel yang berisi laporan dari data kunjungan pasien yang terbagi dalam Kategori Tepat dan Tidak Tepat. Pengguna dapat mengatur waktu laporan berupa bulan dan tahun pada bagian pojok kiri atas tampilan.

### 6. Menu Pengaturan

|                             | Akun Anda                |                                     |    |
|-----------------------------|--------------------------|-------------------------------------|----|
|                             | Username                 | : jøbc                              |    |
| trator Rabu, 2 Januari 2019 | Password                 | 3                                   | _  |
|                             |                          | Simpa                               | ¥. |
| Boranda                     | Username                 | : Ketikkan username untuk akun baru |    |
| Deranda                     | Password                 | : Ketikkan password untuk akun baru |    |
| Kunjungan Pasien            |                          | Buat Ba                             | u  |
| Entri Data                  | Pesan untuk SMS Gateway  |                                     |    |
| Laporan Kunjungan           | Isi Pesan Sehari Sebelum | : Pesan Kosong H-1                  |    |
| Pengaturan                  | Isi Pesan Pagi Hari      | Pesan Kosong Pagi Hari              |    |
| Keluar                      | Isi Pesan Sore Hari      | Pesan Kosong Sore Hari              |    |
|                             |                          |                                     |    |
|                             |                          | Simpa                               | 6  |

Menu Pengaturan berisi tentang pengaturan singkat dari aplikasi. Menu ini berisi tampilan untuk mengubah data akun pengguna, menambahkan data akun baru, serta mengubah pesan SMS

yang akan dikirimkan aplikasi ke pasien secara otomatis. Menu Pengaturan dapat diakses pengguna dengan cara menekan tombol Pengaturan pada panel navigasi di sebelah kiri.